# MINISTERIO DEL TRABAJO

# DIRECCIÓN DE MERITOCRACIA Y VINCULACIÓN DE TALENTO HUMANO

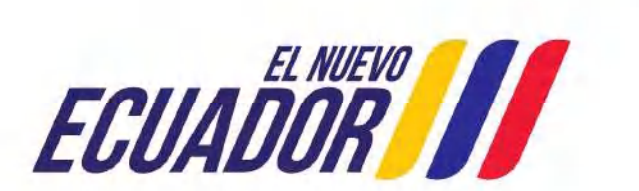

Ministerio del Trabajo

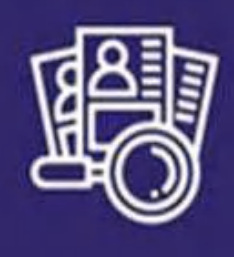

Sistema de Selección y reclutamiento de Personal

# PLATAFORMA TECNOLÓGICA DE SELECCIÓN DE PERSONAL

### MÓDULO DE RECONSTRUCCIÓN

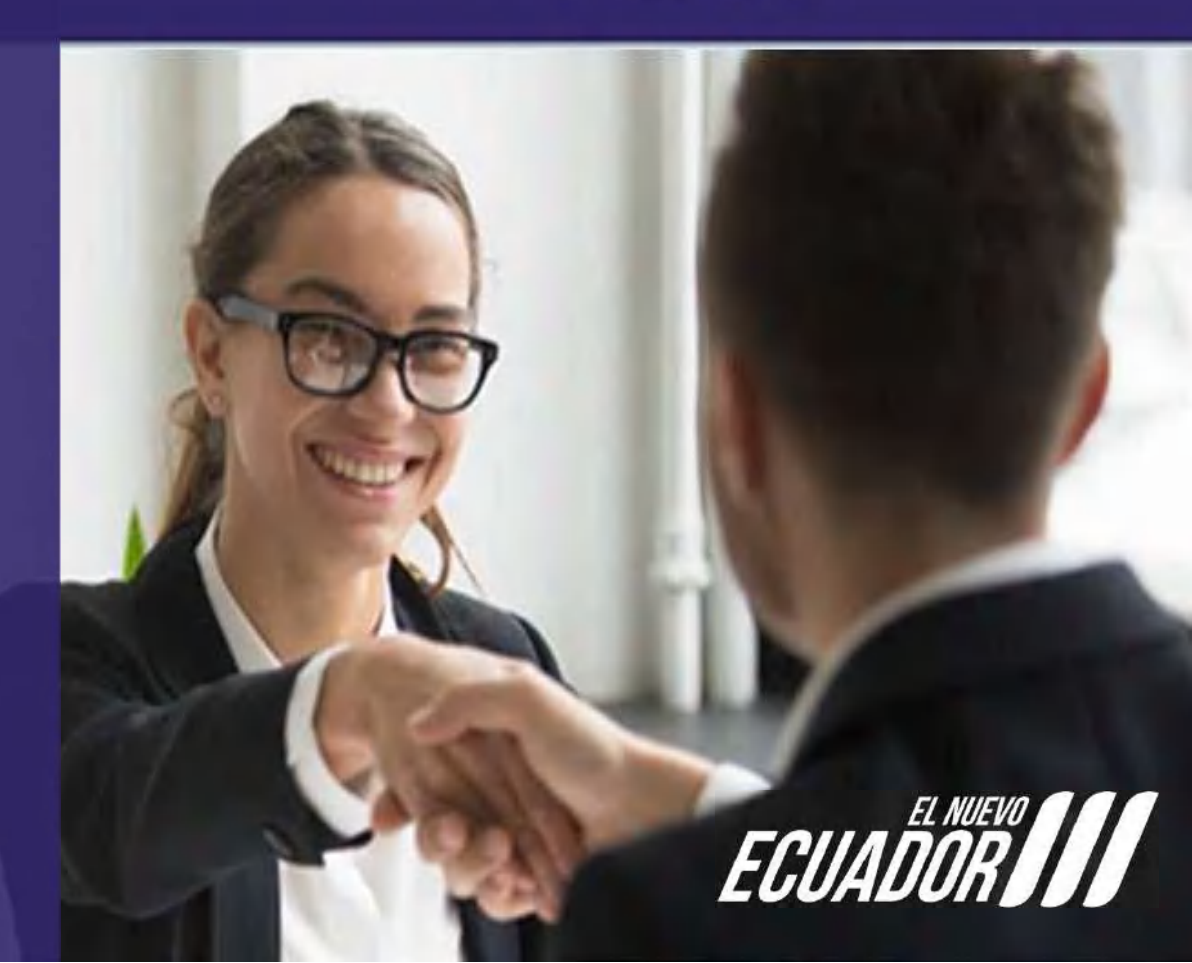

Ministerio del Trabajo

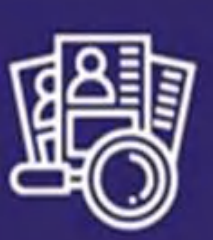

Sistema de Selección y reclutamiento de Personal

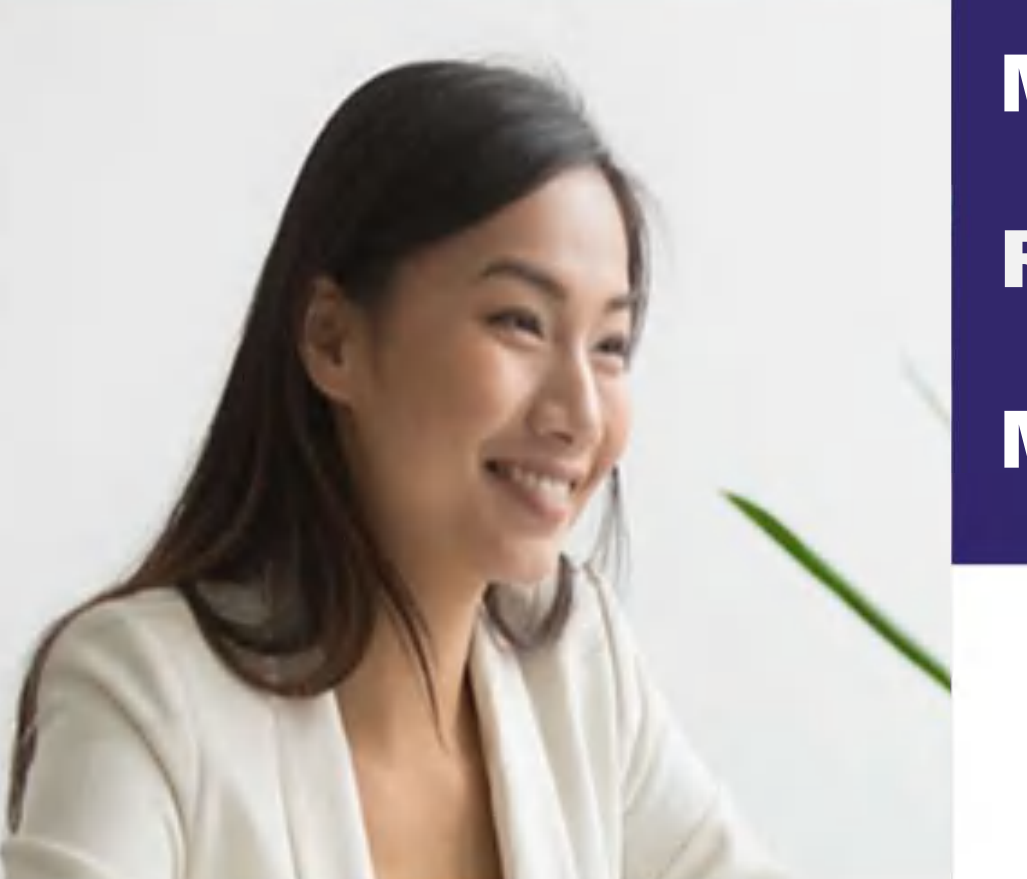

# MÓDULO REC 180

# **ROL:** RESPONSABLE REC 180 **MENÚ:** ADMINISTRACIÓN

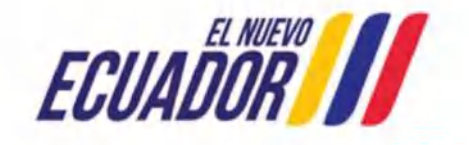

# MÓDULO RECONSTRUCCIÓN 180

| /// Ministerio del T                                     | rabajo                                    |                                        | Sistema de Selección<br>y reclutamiento de<br>Personal |
|----------------------------------------------------------|-------------------------------------------|----------------------------------------|--------------------------------------------------------|
|                                                          | Selección de Rol                          | Unesrie                                |                                                        |
|                                                          | Opción de Ingreso                         |                                        | Lateña?                                                |
| Requerité ll'ensi fuiste el 5 de dece inets Lé<br>HUMAND | RESPONSABLE<br>RESPONSABLE<br>RESPONSABLE | E REC 180<br>E UATH 0022<br>E UATH 180 | ENSUALES A LAS UNIDADES DE TALENTO                     |

#### clavesconcursos@trabajo.gob.ec

#### **Documentos:**

- Matriz en Excel "Formulario de creación y/o desactivación de claves de acceso a la plataforma tecnológica de selección de personal".

- Acción de personal o contrato del Responsable de Talento Humano o quien haga sus veces (en formato PDF).

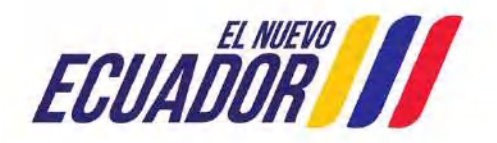

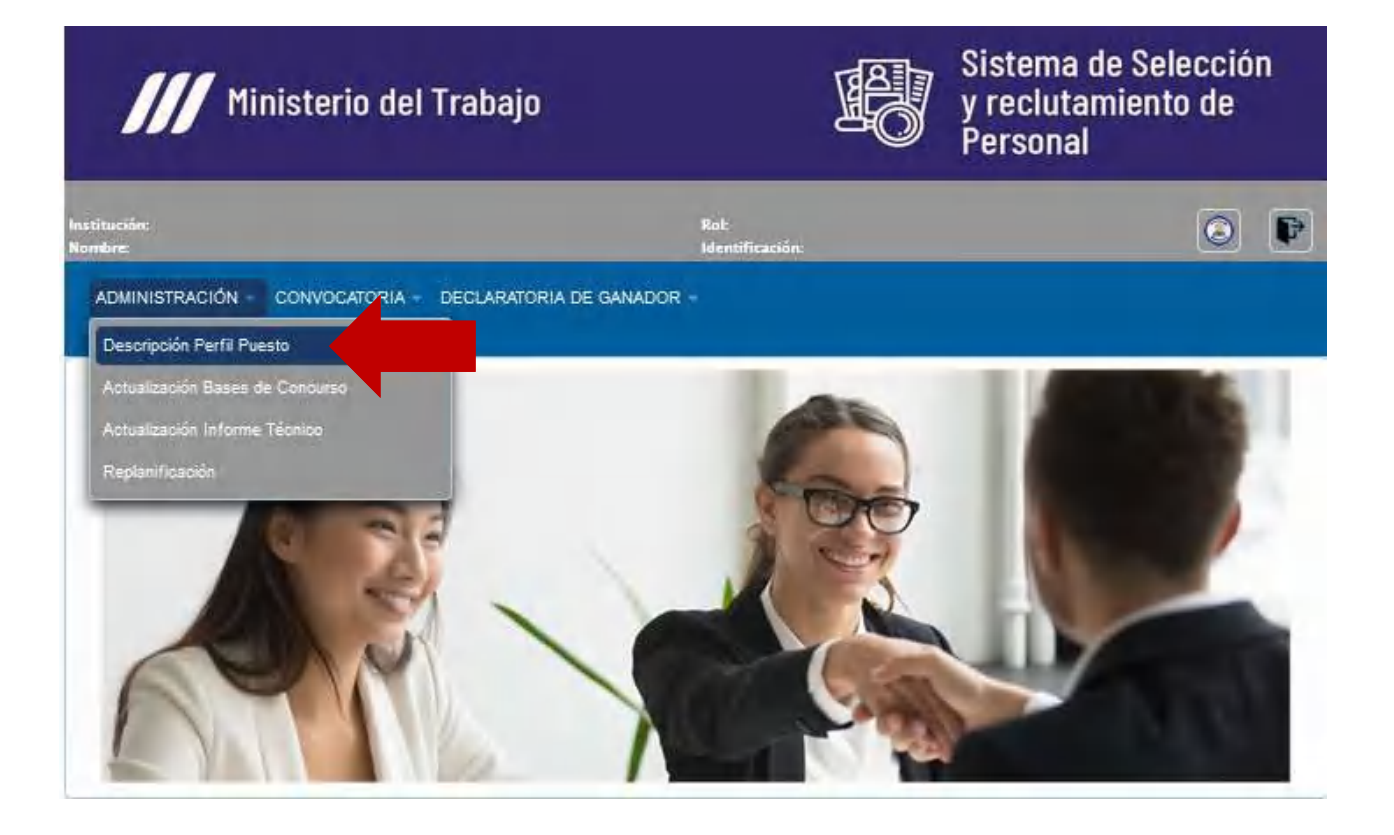

Las Unidades Administrativas de Talento Humano deberán verificar que la información de los descriptivos de puestos se encuentre completa y actualizada.

En caso de que el descriptivo no se encuentre deberá crearlo.

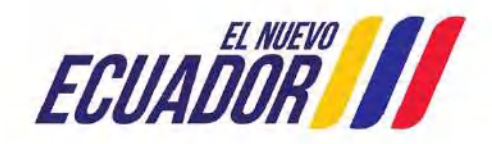

| ero negizitu      |                                             |              |  |
|-------------------|---------------------------------------------|--------------|--|
| del Puesto        |                                             |              |  |
| itos del Puesto — |                                             |              |  |
|                   | A                                           |              |  |
|                   | <u> r</u>                                   |              |  |
|                   | *Manual de Puesto institucional actualizado | Seleccione   |  |
|                   | *Rol                                        | Seleccione - |  |
|                   | *Denominación:                              |              |  |
|                   | *Grupo Ocupacional:                         |              |  |
|                   | *Grado:                                     |              |  |
|                   | *Remuneración:                              |              |  |
|                   | *Misión del Puesto:                         |              |  |
|                   | 1. 1. 1. 1. 1. 1. 1. 1. 1. 1. 1. 1. 1. 1    |              |  |

| luevo Registro —                                |                                     |                                                          | 6                                                                                                    |
|-------------------------------------------------|-------------------------------------|----------------------------------------------------------|----------------------------------------------------------------------------------------------------|
| Contraction of the                              | Carton and Carton                   |                                                          |                                                                                                    |
| tatos del Puesto Insi                           | rucción Formal                      | Experiencia General                                      | Actividadas, Conocimientos y Competencias Técnicas                                                                                                    |
| ompetencias Conductua                           | lea Vista Prev                      | ia                                                       |                                                                                                    |
| Datos del Puesto                                |                                     |                                                          |                                                                                                    |
| Datos del ruesto                                |                                     |                                                          |                                                                                                    |
|                                                 |                                     |                                                          |                                                                                                    |
|                                                 |                                     |                                                          |                                                                                                    |
| *Denominación:                                  |                                     |                                                          | OBSTETRIZ / OBSTETRA 1                                                                                                    |
| *Manual de Puesto<br>institucional actualizado: |                                     |                                                          | SI                                                                                                    |
| *Rol:                                           |                                     |                                                          | Epender de Protesta                                                                                                    |
| Un solo tipo de<br>instrucción formal:          |                                     |                                                          | \$1                                                                                                    |
| *Grupo Ocupacional:                             |                                     |                                                          | SERVIDOR FUELICO 5                                                                                                    |
| *Grado:                                         |                                     |                                                          | 11                                                                                                    |
| *Remuneración:                                  |                                     |                                                          | 1212.0                                                                                                    |
| *Misión del puesto:                             | BRINDAR ATENCIÓN<br>PUERPERIO NORMA | A LA MUJER TANTO ADOLES<br>L, COMPRENDIENDO TAMBIÉN<br>N | CENTE COMO ADULTA EN TODO SU PERIODO FÉRTIL DURANTE EL EMBARAZO, PARTO Y<br>V LOS ASPECTOS BIOPSICOSOCIALES Y LA PLANIFICACIÓN FAMILIAR PARA DISMINUIR LA<br>MORBIMORTALIDAD MATERNO INFANTIL. |

La funcionalidad no ha cambiado

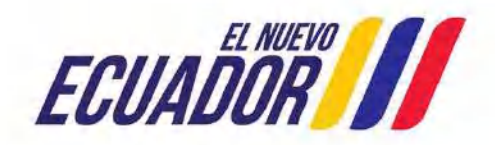

| Datos del Puesto Ina  | trucción Formal Experiencia General Activ                                                                               | vidades, Conocimientos y Competenc                                                                     | ias Téonicas |
|-----------------------|----------------------------------------------------------------------------------------------------|----------------------------------------------------------------------------------------------------|--------------|
| Competencias Conductu | ales Vista Previa                                                                                                    |                                                                                                    |              |
| Datos del Puesto      | Ø                                                                                                    |                                                                                                    |              |
|                       | *Manual de Puesto institucional actualizado                                                                             | Seleccione                                                                                             |              |
|                       | *Rol                                                                                                    | Ejecución de Procesos                                                                                  |              |
|                       | Un solo tipo de instrucción formal:                                                                                     |                                                                                                    |              |
|                       | +Denominación:                                                                                                    | CONTADOR REGIONAL                                                                                      |              |
|                       | *Grupo Ocupacional:                                                                                                    | SERVIDOR PUBLICO 4                                                                                     |              |
|                       | *Grado:                                                                                                    | 10                                                                                                    |              |
|                       | *Remuneración:                                                                                                    | 1,086.00                                                                                               |              |
|                       | *Misión del Puesto:                                                                                                    | EJECUTAR PROCESOS<br>CONTABLES<br>INSTITUCIONALES,<br>MEDIANTE LA APLICACIÓN<br>DE NORMATIVAS VIGENTES |              |
|                       |                                                                                                    | 421 caracteres restantes.                                                                              |              |
| dición Perfil ——      | 6         7         8         9         10         11           Demonsinación         2         Remuterración         2 | 12 13 14 15 >>> >>                                                                                     | Orriger      |
|                       |                                                                                                    | servidor publico 5                                                                                     | sile         |
| \$2601                | CONTADOR REGIONAL 1086.00                                                                                               | SERVIDOR PUBLICO 4                                                                                     | W            |

Todos los perfiles de puestos que corresponden al Rol: Ejecutores de Procesos, del Grupo Ocupacional: Servidor Público 2 al 5, creados con un solo nivel de instrucción formal, deben volver a cargar el PDF del informe técnico que justifique un solo nivel de instrucción formal.

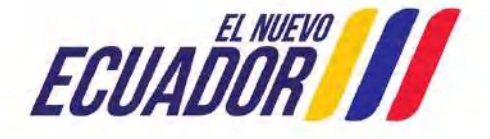

|                                 |                           | Second Street                                                                           | And in case of the second second                                                                                                    | 1000                                     |
|---------------------------------|---------------------------|-----------------------------------------------------------------------------------------|----------------------------------------------------------------------------------------------------|------------------------------------------|
|                                 | - Shinningshie            |                                                                                         | THE REPORT OF THE PARTY OF                                                                                                    |                                          |
|                                 | Traja Ingelant            |                                                                                         | THE REPORT OF                                                                                                    |                                          |
|                                 | -Uputu                    |                                                                                         | (1)                                                                                                    |                                          |
|                                 | Marine Including          |                                                                                         | (General)                                                                                                    |                                          |
|                                 | minute dai Agente         |                                                                                         | The second second secon |                                          |
|                                 |                           |                                                                                         | and the same desired.                                                                                                    |                                          |
| Post                            |                           | a (*) (*)                                                                               | Marghan and                                                                                                    | -                                        |
| Profile<br>Ball                 |                           | a (* ) (*)                                                                              | Manager and a second                                                                                                    |                                          |
| Posti<br>Data                   |                           | 00) (T) (30) (<br>1000)<br>10000                                                        |                                                                                                    | 1<br>1<br>1<br>1                         |
| Pauli<br>Shot:<br>Hitte         | International & Jankes, 1 | 00 (7) (30 )<br>Northern (10)<br>Northern<br>Northern<br>Northern<br>Northern           |                                                                                                    | 10-10-10-10-10-10-10-10-10-10-10-10-10-1 |
| Partie<br>Shots<br>Hots<br>Mare |                           | CC ( 7 ) 30 (<br>CONTRACTOR<br>10/12/07<br>10/12/07<br>10/12/07<br>10/12/07<br>10/12/07 |                                                                                                    | 10-10-10-10-10-10-10-10-10-10-10-10-10-1 |

💼 : Se puede actualizar;

#### im model : Solo se puede Duplicar

| anexo vedisiro                                  |                                                                                                    |                                                                       |                                                                                                    |                                                      |
|-------------------------------------------------|----------------------------------------------------------------------------------------------------|-----------------------------------------------------------------------|----------------------------------------------------------------------------------------------------|------------------------------------------------------|
|                                                 |                                                                                                    |                                                                       |                                                                                                    |                                                      |
| Datos del Puesto - Ins                          | itrucción Fonnal Experiencia                                                                                                    | General Actividad                                                     | es, Conocimientos y Competenci                                                                       | as Técnicas                                          |
| Competencias Conductu                           | ales Vista Previa                                                                                                    |                                                                       |                                                                                                    |                                                      |
| Datos del Puesto                                |                                                                                                    | -                                                                     |                                                                                                    |                                                      |
|                                                 |                                                                                                    |                                                                       |                                                                                                    |                                                      |
| *Denominación:                                  |                                                                                                    | OBSTETRI                                                              | Z / OBSTETRA 1                                                                                       |                                                      |
| *Manual de Puesto<br>institucional actualizado: |                                                                                                    |                                                                       | SI                                                                                                   |                                                      |
| *Rol:                                           |                                                                                                    | Example                                                               | la Processia                                                                                         |                                                      |
| Un solo tipo de<br>instrucción formal:          |                                                                                                    | T.e.                                                                  | SI                                                                                                   |                                                      |
| *Grupo Ocupacional:                             |                                                                                                    | SERVIDO                                                               | DR PUBLICO 5                                                                                         |                                                      |
| *Grado:                                         |                                                                                                    |                                                                       | 11                                                                                                   |                                                      |
| *Remuneración:                                  |                                                                                                    | 1                                                                     | 212.0                                                                                                |                                                      |
| *Misión del puesto:                             | BRINDAR ATENCIÓN A LA MUJER TAL<br>PUERPERIO NORMAL, COMPRENDIEM                                                                                                    | NTO ADOLESCENTE COMO AE<br>IDO TAMBIÉN LOS ASPECTOS<br>MORBIMORTALIDA | DULTA EN TODO SU PERIODO FÉRTIL DUR,<br>BIOPSICOSOCIALES Y LA PLANIFICACIÓN I<br>NO MATERNO INFANTIL | ANTE EL EMBARAZO, PARTO<br>FAMILIAR PARA DISMINUIR L |
| Edición Perfil                                  |                                                                                                    |                                                                       |                                                                                                    |                                                      |
|                                                 | 14                                                                                                    |                                                                       | 14                                                                                                   |                                                      |
| ld 0                                            | Denominación 🔅                                                                                                    | Remuneración O                                                        | Grupo Ocupacional                                                                                    | Opciones                                             |
| 70308                                           | OBSTETRIZ / OBSTETRA 1                                                                                                    | 1212.00                                                               | SERVIDOR PUBLICO 5                                                                                   | <b>1</b>                                             |
| and the later is a second                       | I second and a second second sec |                                                                       | and the second descent from the second                                                               | with                                                 |

© COPYRIGHT 2014 - MINISTERIO DEL TRABAJO V:6.0

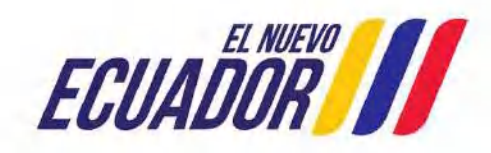

| os del Puesto    |                                             |                    |               |       |
|------------------|---------------------------------------------|--------------------|---------------|-------|
| Datos del Puesto |                                             |                    |               |       |
|                  | A                                           |                    |               |       |
|                  | *Manual de Puesto institucional actualizado | Seleccione         | -             |       |
|                  | *Rol                                        | Seleccione         | 1+1           |       |
|                  | *Denominación:                              |                    |               |       |
|                  | *Grupo Ocupacional:                         | (                  |               |       |
|                  | *Grado:                                     | (                  |               |       |
|                  | *Remuneración:                              |                    |               |       |
|                  | *Misión del Puesto:                         |                    |               |       |
|                  |                                             | 512 caracteres ret | stantes.      |       |
|                  |                                             |                    |               |       |
| ición Perfil     | [I6]<<[1]>X                                 | )<br>()            |               |       |
| id û             | Denominación 🗘 Remuneración 🗘               | Grupo              | Dcupacional 🔍 | 01000 |

Los descriptivos de puesto a registrar deben ser los que han sido objetos de planificación

| on Perni — | Ī                        |                | Я                        |            |
|------------|--------------------------|----------------|--------------------------|------------|
| ld \$      | Denominación 🗘           | Remuneración 🗘 | Grupo Ocupacional 🗘      | Opciones   |
| 79761      | RECEPCIONISTA PROVINCIAL | 622.00         | SERVIDOR PUBLICO APOYO 2 | <b>@</b> + |

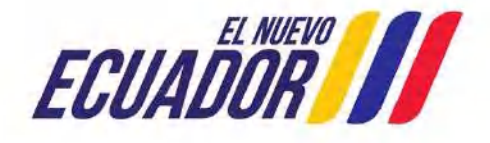

Ministerio del Trabajo

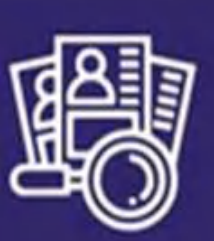

Sistema de Selección y reclutamiento de Personal

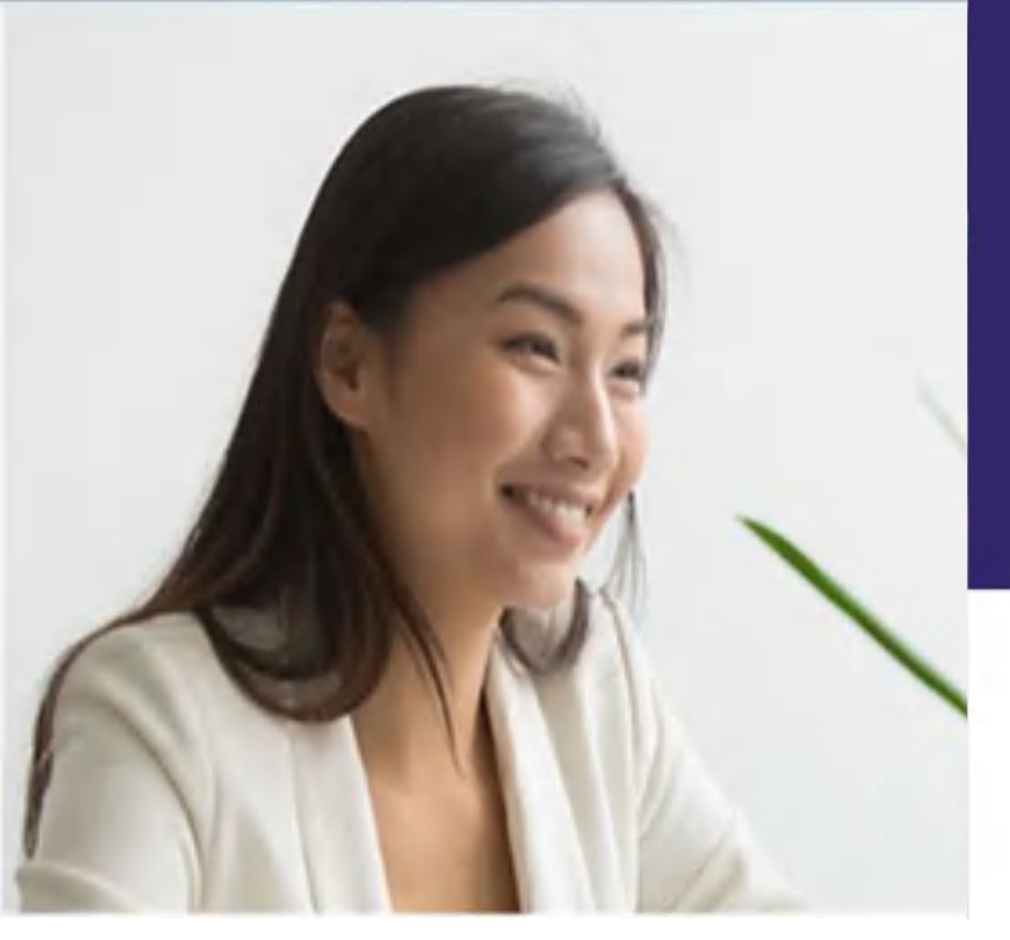

# MÓDULO 180 ROL: USUARIO UATH 180 MENÚ: ADMINISTRACIÓN

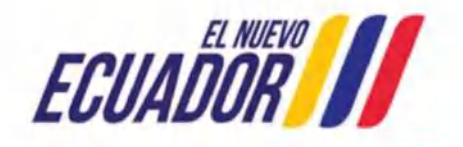

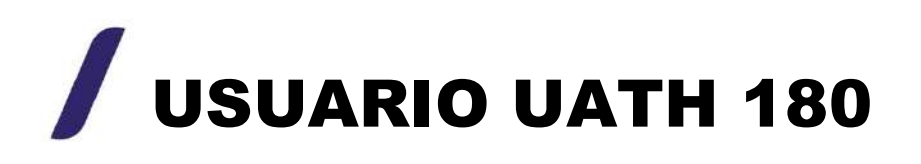

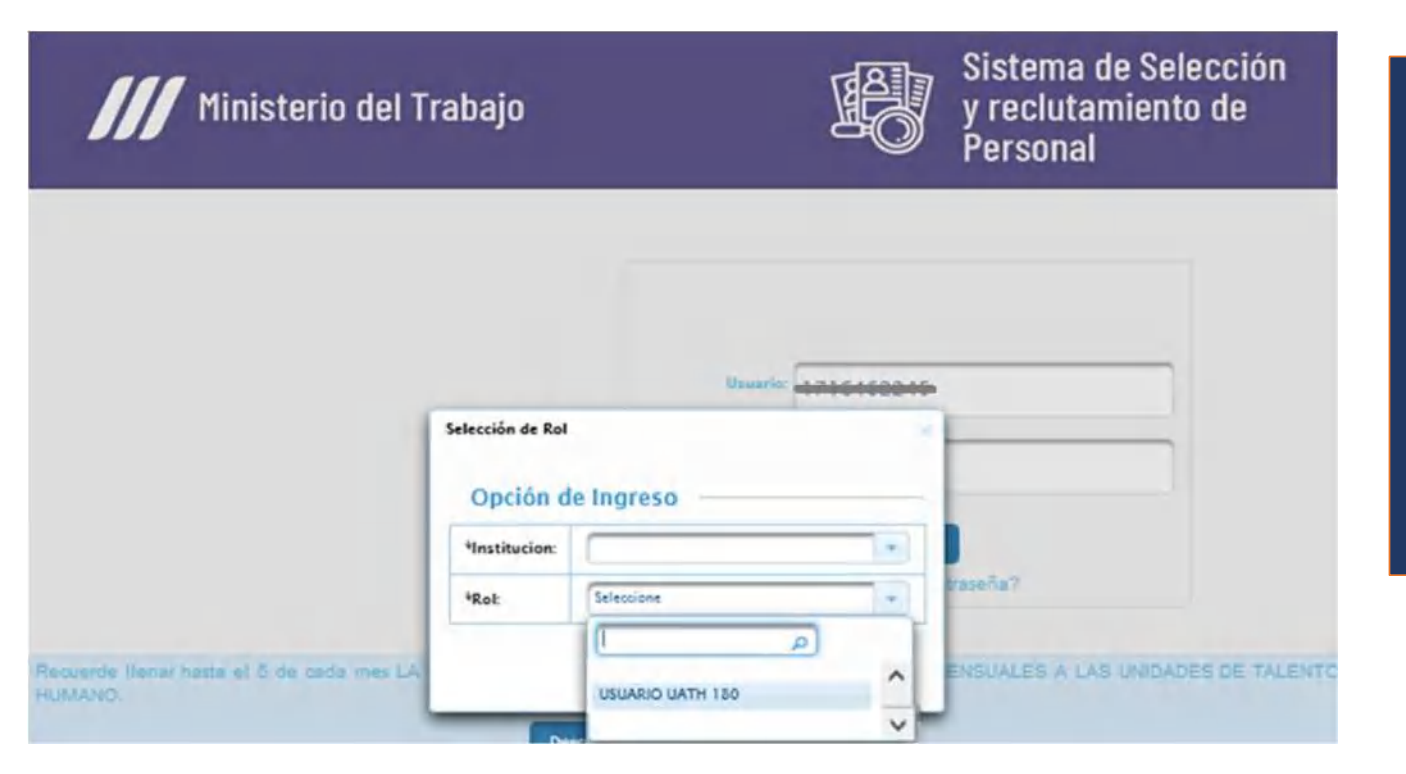

El 'Responsable REC 180', podrá apoyarse con los servidores que tengan el rol 'Usuario UATH 180' en el módulo 180, para el registro y actualización de la información.

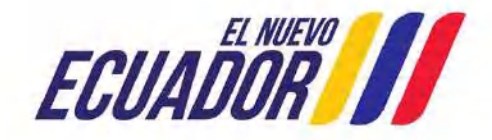

# ADMINISTRACIÓN

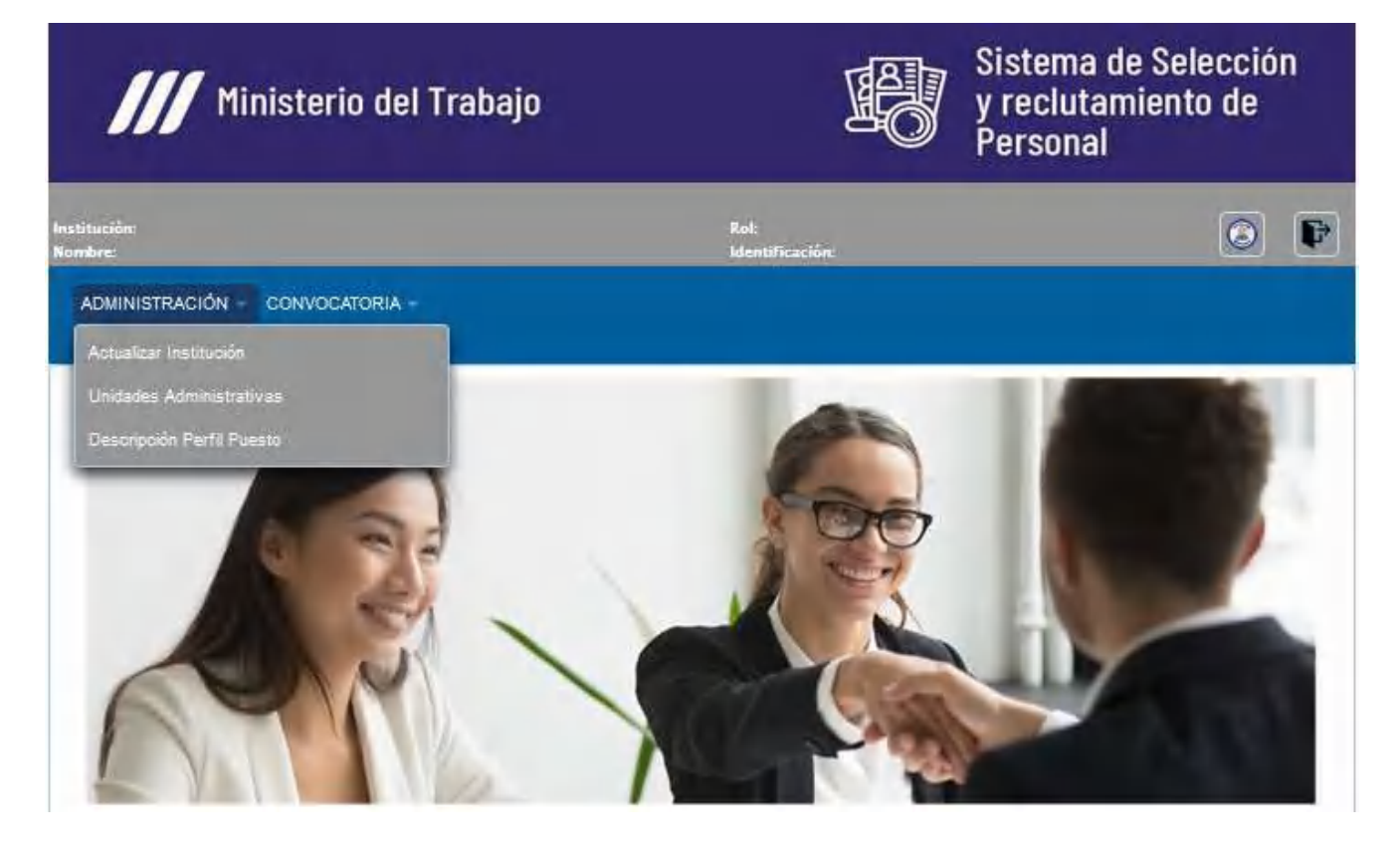

Ministerio del Trabajo

En el menú Administración tendrá acceso a verificar, actualizar y crear:

- Actualizar Institución
- Unidades Administrativas
- Descriptivo Perfil Puesto

La Funcionalidad no ha cambiado.

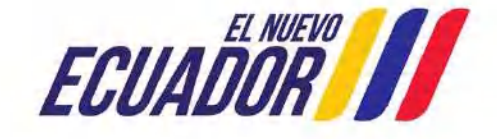

# UNIDAD ADMINISTRATIVA

| )                          | Registro Guardado                       |                                                                              |
|----------------------------|-----------------------------------------|------------------------------------------------------------------------------|
|                            |                                         |                                                                              |
| Unidad Administrativa      |                                         |                                                                              |
|                            | *Nombre:<br>*Estado: Seleccione         |                                                                              |
| Unidades Administrativas — |                                         |                                                                              |
| Código Unidad 🔅            | Nombre Unidad                           | Nombre Institución 🛇                                                         |
| 24270                      | APOYO INSTITUCIONAL                     | CASA DE LA CULTURA ECUATORIANA BENJAMIN<br>CARRION NUCLEO DE MORONA SANTIACO |
| 30129                      | UNIDAD DE TALENTO HUMANO                | CASA DE LA CULTURA ECUATORIANA BENJAMIN<br>CARRION NUCLEO DE MORONA SANTIAGO |
| 30130                      | COORDINANCIÓN ADMINISTRATIVA FINANCIERA | CASA DE LA CULTURA ECUATORIANA BENJAMIN<br>CARRION NUCLEO DE MORONA SANTIACO |

La Unidad Administrativa deberá crearse conforme consta en el perfil del puesto con el que se realizó la planificación a la fecha.

La funcionalidad no ha cambiado

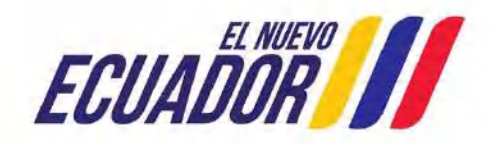

| ero negizitu      |                                             |              |  |
|-------------------|---------------------------------------------|--------------|--|
| del Puesto        |                                             |              |  |
| itos del Puesto — |                                             |              |  |
|                   | A                                           |              |  |
|                   | <u> r</u>                                   |              |  |
|                   | *Manual de Puesto institucional actualizado | Seleccione   |  |
|                   | *Rol                                        | Seleccione - |  |
|                   | *Denominación:                              |              |  |
|                   | *Grupo Ocupacional:                         |              |  |
|                   | *Grado:                                     |              |  |
|                   | *Remuneración:                              |              |  |
|                   | *Misión del Puesto:                         |              |  |
|                   | 1. 1. 1. 1. 1. 1. 1. 1. 1. 1. 1. 1. 1. 1    |              |  |

| luevo Registro —                                |                                     |                                                          | 6                                                                                                    |
|-------------------------------------------------|-------------------------------------|----------------------------------------------------------|----------------------------------------------------------------------------------------------------|
| Contraction of the                              | Carton and Carton                   |                                                          |                                                                                                    |
| tatos del Puesto Insi                           | rucción Formal                      | Experiencia General                                      | Actividadas, Conocimientos y Competencias Técnicas                                                                                                    |
| ompetencias Conductua                           | lea Vista Prev                      | ia                                                       |                                                                                                    |
| Datos del Puesto                                |                                     |                                                          |                                                                                                    |
| Datos del ruesto                                |                                     |                                                          |                                                                                                    |
|                                                 |                                     |                                                          |                                                                                                    |
|                                                 |                                     |                                                          |                                                                                                    |
| *Denominación:                                  |                                     |                                                          | OBSTETRIZ / OBSTETRA 1                                                                                                    |
| *Manual de Puesto<br>institucional actualizado: |                                     |                                                          | SI                                                                                                    |
| *Rol:                                           |                                     |                                                          | Epender de Protesta                                                                                                    |
| Un solo tipo de<br>instrucción formal:          |                                     |                                                          | \$1                                                                                                    |
| *Grupo Ocupacional:                             |                                     |                                                          | SERVIDOR FUELICO 5                                                                                                    |
| *Grado:                                         |                                     |                                                          | 11                                                                                                    |
| *Remuneración:                                  |                                     |                                                          | 1212.0                                                                                                    |
| *Misión del puesto:                             | BRINDAR ATENCIÓN<br>PUERPERIO NORMA | A LA MUJER TANTO ADOLES<br>L, COMPRENDIENDO TAMBIÉN<br>N | CENTE COMO ADULTA EN TODO SU PERIODO FÉRTIL DURANTE EL EMBARAZO, PARTO Y<br>V LOS ASPECTOS BIOPSICOSOCIALES Y LA PLANIFICACIÓN FAMILIAR PARA DISMINUIR LA<br>MORBIMORTALIDAD MATERNO INFANTIL. |

La funcionalidad no ha cambiado

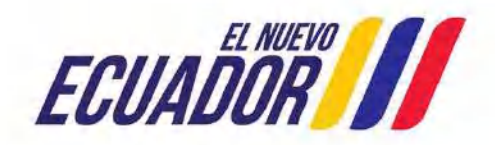

Ministerio del Trabajo

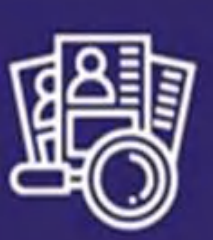

Sistema de Selección y reclutamiento de Personal

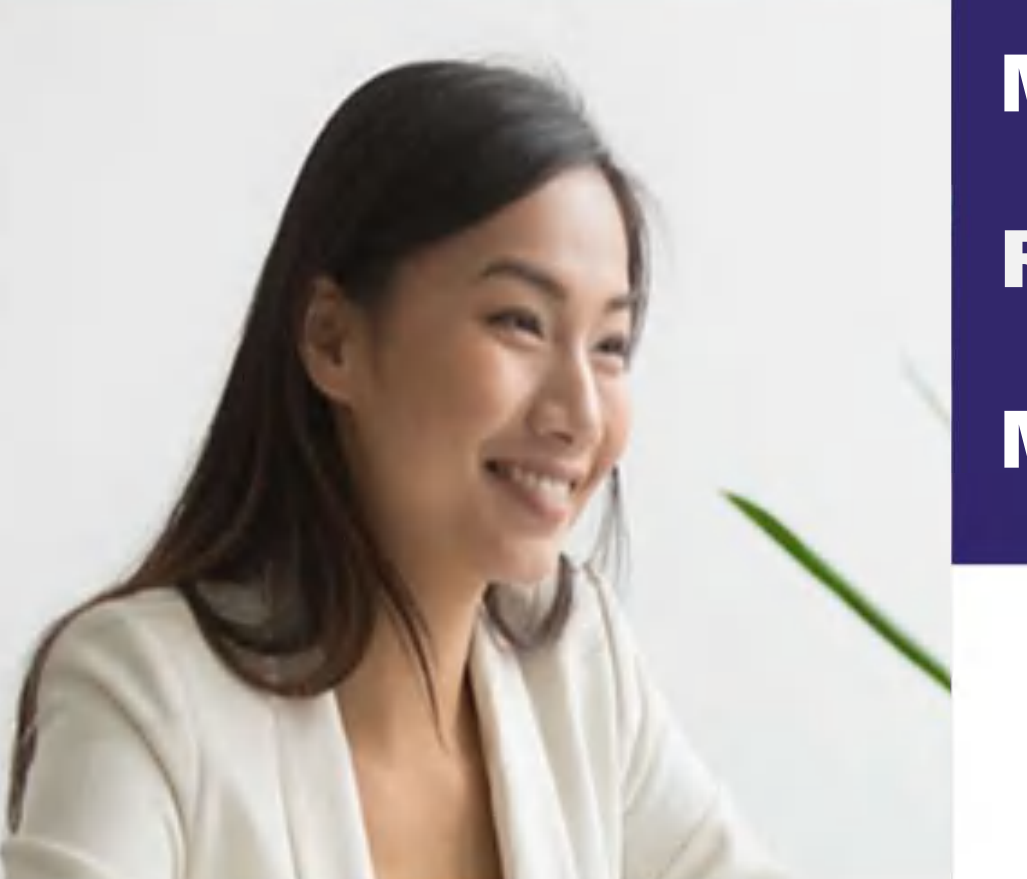

# MÓDULO REC 180

# **ROL:** RESPONSABLE REC 180 **MENÚ:** ADMINISTRACIÓN

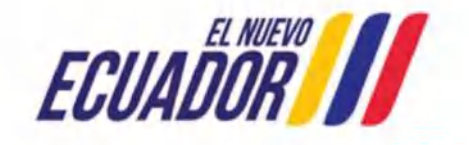

# **ACTUALIZACIÓN BASES DE CONCURSO**

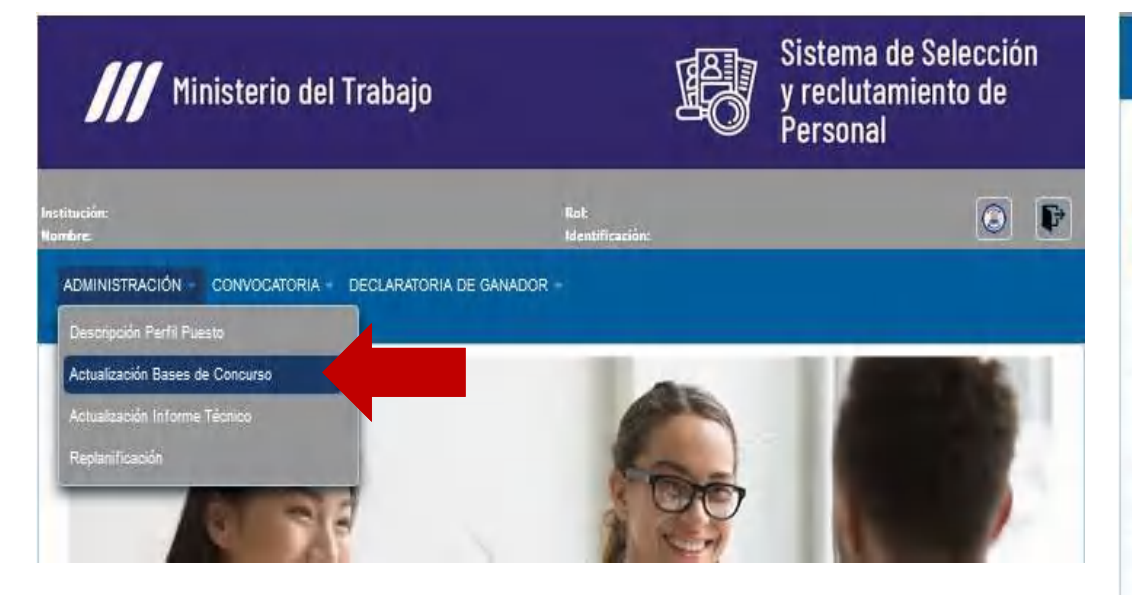

Se visualizan las bases de concursos planificados y vinculados a un Informe Técnico (IT)

| ADMINISTRACIÓN - C | ONVOCATORIA + DECLARATORIA DE GANADOR + |                             |
|--------------------|-----------------------------------------|-----------------------------|
| Lista Puestos —    |                                         | 8 9 10 <b>&gt;&gt; &gt;</b> |
| Código de Puesto 3 | Denominacion de Puesto                  | Estado Actual de Puesto     |
| 265742             | INSPECTOR INTEGRAL 7                    | PLANIFICADO                 |
| 266267             | INSPECTOR PROVINCIAL INTEGRAL 5         | PLANIFICADO                 |
| 266274             | INSPECTOR PROVINCIAL INTEGRAL 5         | PLANIFICADO                 |
| 266277             | INSPECTOR PROVINCIAL INTEGRAL 5         | PLANIFICADO                 |
| 266281             | INSPECTOR INTEGRAL 5                    | PLANIFICADO                 |
| 266283             | INSPECTOR INTEGRAL 5                    | PLANIFICADO                 |
| 266287             | INSPECTOR INTEGRAL 7                    | PLANIFICADO                 |
| 266292             | INSPECTOR INTEGRAL 9                    | PLANIFICADO                 |
| 266341             | ABOGADO RECIONAL DE ASESORIA JURIDICA   | PLANIFICARO -               |
| 270173             | ANALISTA ARTESANAL SENIOR               | PLANIFICADO                 |
| 270197             | ASISTENTE DE LA RED SOCIO EMPLEO        | PLANIFICADO                 |
| 271068             | ASISTENTE DE CONTABILIDAD               | PLANIFICADO                 |
| 274354             | INSPECTOR INTEGRAL 7                    | PLANIFICADO                 |

Las Bases de concurso actualizadas desaparecen de la lista.

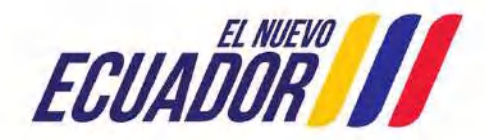

### ACTUALIZACIÓN BASES DE CONCURSO

CASO 1

Todos los campos se encuentren con información, se debe cargar el perfil del puesto y guardar la acción, para continuar.

|           | Codigo Puesto:               | 263367                      |                | Denominacion Puesto:                                     | CERTIFICADOR REGISTRAL                      |  |
|-----------|------------------------------|-----------------------------|----------------|----------------------------------------------------------|---------------------------------------------|--|
|           | Unidad Administrativa:       | GESTION DE CERTIFICACIO     | NES REGISTRALE | S Grupo Ocupacional:                                     | SP3                                         |  |
|           | Grado:                       | 9                           |                | Vacantes:                                                | 7                                           |  |
|           | Remuneración:                | 986:0                       |                | Estado Puesto:                                           | PLANIFICADO                                 |  |
|           |                              |                             |                | 1                                                        |                                             |  |
| rfil Pues | sto                          |                             |                | CERTIFICADOR                                             | REGISTRAL                                   |  |
| nidad A   | dministrativa:               |                             |                | ERTIFICACIONES REGISTRIALES                              |                                             |  |
| proceso   | o habilitante de asesoría y  | ароуо:                      | NO             |                                                          |                                             |  |
| imero de  | e Certificación Presupuesta  | ria:                        | GÉRT           | FICACION DE ESUPLIESTARIA NA                             | 0.005-514-02-05-0                           |  |
| cha de C  | Certificación Presupuestaria | i:                          | 12-03          |                                                          |                                             |  |
| imero ce  | ertificación de que el puest | o no este sujeto a litigio: | CERT<br>SE EN  | FICACION QUE LOS PLEXITOS N<br>CLIENTRAM LEGALMENTE NACA | O ESTAN SUJÉPON A LITICION<br>NTEL DOT 2023 |  |
| cha certi | ificación de litigio:        |                             | 15-05          | 2023                                                     |                                             |  |
|           |                              |                             | +              | Bus                                                      | car                                         |  |

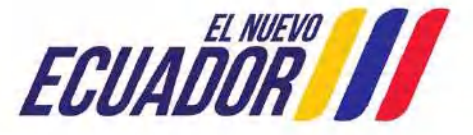

### **ACTUALIZACIÓN BASES DE CONCURSO**

| u            | mentos                       |                             |                                    |                                                                     | Terrent on a second second | agos exnosamente                                                                                                    |                                                                           |                                                                             |                                                                                                    |
|--------------|------------------------------|-----------------------------|------------------------------------|---------------------------------------------------------------------|----------------------------|----------------------------------------------------------------------------------------------------|---------------------------------------------------------------------------|-----------------------------------------------------------------------------|----------------------------------------------------------------------------------------------------|
|              | Codigo Puesto:               | 263367                      | and the state of the second second | Denominacion Puesto:                                                | CERTIFICADOR REGISTRAL     |                                                                                                    |                                                                           |                                                                             |                                                                                                    |
|              | Unidad Administrativa:       | GESTION DE CERTIFICACIO     | NES REGISTRALES                    | Grupo Ocupacional:                                                  | SP3                        |                                                                                                    |                                                                           |                                                                             |                                                                                                    |
|              | Grado:                       | 9                           |                                    | Vacantes:                                                           | R AMERADA                  | Cargar Documentos                                                                                                    |                                                                           |                                                                             |                                                                                                    |
|              |                              |                             | ×                                  |                                                                     |                            | Vista Previa<br>Actividades, Conocimientos y Com                                                                                                    | petencias Técnicas                                                        | -                                                                           |                                                                                                    |
|              |                              |                             |                                    |                                                                     |                            | Actividad                                                                                                    | Conoci                                                                    | miento                                                                      | Destreza (Competencia Técnica)                                                                             |
| il Pu<br>dad | isto<br>Administrativa:      |                             |                                    | CERTIFICADOR                                                        | REGISTRAL                  | ELABORA CERTIFICADOS DE GRAVAMEN,<br>CERTIFICADOS DE EINES Y DE NO TENER BEIRES,<br>CERTIFICADO DE GRAVAMEN CON DESCRIPCIÓN DE<br>VENTAS, CERTIFICADO DE BUSQUEDA, RAZÓN DE<br>INISCRIPCIÓN Y COMA TEXTUAL | CONSTITUCIÓN DE LA REP<br>DERECHO NOTARI                                  | ÚBLICA, LEY DE REGISTRO,<br>AL, CÓDIGO CIVIL                                | PLANIFICACIÓN Y GESTIÓN                                                                                    |
| oce          | io habilitante de asesoría y | вроуа;                      |                                    |                                                                     |                            | EXAMINA LOS ÍNDICES SOBRE TODO LO REFERENTE A<br>INSCRIPCIONES DE CRAVAMENES, AFECTACIONES Y<br>TRANSFERENCIAS DE DOMINIO, PEUSA COMPARA Y<br>ELABORA EL CERTIFICADO.                                      | CONSTITUCIÓN DE LA REP<br>CÓDIGO CNIL, DE                                 | ÚBLICA, LEY DE REGISTRO,<br>RECHO NOTARIAL                                  | ORGANIZACIÓN DE LA INFORMACIÓN                                                                             |
| ero          | de Certificación Presupuesta | ria:                        |                                    |                                                                     |                            | REALIZA LA VERIFICACIÓN DE LA PETICIÓN<br>REALIZADA POR EL USUARIO TOMA NOTA DEL MISMO<br>LLEVANDO UN CONTROL DE LOS INGRESOS DIARIOS,<br>OL E CONSERTE EN LARCE CONSERTA PUNRERS                          | CONSTITUCIÓN DE LA REP<br>LEY ORGÁNICA DEL SISTEN<br>DE DATOS PÚBLICOS, C | ÚBLICA, LEY DE REGISTRO,<br>MA NACIONAL DE REGISTRO<br>ÓDIGO CIVIL, DERECHO | MONITOREO Y CONTROL                                                                                        |
| đe           | Certificación Presupuestari  | e.                          |                                    |                                                                     |                            | INSCRIPCIÓN Y ANO.                                                                                                    | NOTA                                                                      | ARIAL                                                                       |                                                                                                    |
| 01           | ertificación de que el puest | o no este sujeto a litigio: |                                    | en pais Manni<br>multiplication activity<br>multiplication activity |                            | Competencias Conductuales                                                                                                    |                                                                           |                                                                             |                                                                                                    |
| ce           | tificación de litigio:       |                             | 1154112                            |                                                                     |                            | Nombre                                                                                                    |                                                                           | Co                                                                          | mportamiento Observable                                                                                    |
| I Pu         | sto                          |                             |                                    | 881-300351-Perfi                                                    | Puesto-1.pdf               | ORIENTACIÓN DE SERVICIO                                                                                                    |                                                                           | IDENTIFICA LAS NECESIDADE<br>SE ANTICIPA A ELLOS, I                         | IS DEL CLIENTE INTERNO O EXTERNO; EN OCASIONE<br>APORTANDO SOLUCIONES A LA MEDIDA DE SUS<br>REQUERIMIENTOS |
|              |                              |                             |                                    |                                                                     |                            | ORIENTACIÓN A LOS RESULTAD                                                                                                    | os                                                                        | MODIFICA LOS MÉTODOS DE<br>LOGRAR Y SUPERAR NIL                             | E TRABAJO PARA CONSEGUIR MEJORAS. ACTÚA PAR<br>/ELES DE DESEMPEÑO Y PLAZOS ESTABLECIDOS.                   |
|              |                              |                             |                                    |                                                                     |                            | TRABAJO EN EQUIPO                                                                                                    |                                                                           | PROMUEVE LA COLABORAC<br>VALORA SINCERAMENTE LAS                            | IÓN DE LOS DISTINTOS INTECRANTES DEL EQUIPO.<br>IDEAS Y EXPERIENCIAS DE LOS DENIAS; MANTIENE U             |

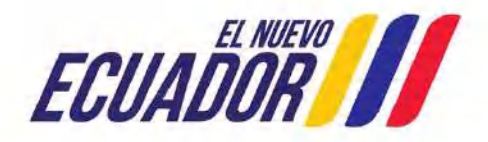

Ministerio del Trabajo

Cargar

### ACTUALIZACIÓN BASES DE CONCURSO

### CASO 2

| cargai bocani                                                                                                    | cintos                                                                                                    |                         |                     |                               |                                       |                     |
|----------------------------------------------------------------------------------------------------|----------------------------------------------------------------------------------------------------|-------------------------|---------------------|-------------------------------|---------------------------------------|---------------------|
| Codigo Puesto:                                                                                                    | 265931                                                                                                    |                         | Denomina<br>Puesto: | cion                          | ASISTENTE DE RECLAMOS, ATE<br>CIUDADA | NCION Y EDUCACION A |
| nidad<br>dministrativa:                                                                                                    | SUBDIRECION DE ATENCION Y EDUCA<br>CIUDADANO                                                                           | CION AL                 | Grupo Ocu           | pacional                      | SERVIDOR PU                           | BLICO 1             |
| irado:                                                                                                    | 7                                                                                                    |                         | Vacantes:           |                               | 1                                     |                     |
| lemuneración:                                                                                                    | 817.0                                                                                                    |                         | Estado Pue          | sto:                          | PLANIFIC                              | ADO                 |
| erfil Puesto<br>Unidad Administrati                                                                                                    | va:                                                                                                    | Seleccion               |                     | 505: ASISTENT                 | TE DE RECLAMOS, ATENCION Y ED         | UCACION AL CIUDADA  |
| Perfil Puesto<br>Unidad Administrati                                                                                                    | va:                                                                                                    | Seleccion               | DIRECION DE         | 505: ASISTENT<br>ATENCION Y E | TE DE RECLAMOS, ATENCION Y ED         | UCACION AL CIUDADA  |
| Perfil Puesto<br>*Unidad Administrati<br>Es proceso habilitant                                                                              | ve:<br>e de asesoria y apoyo:                                                                                          | Seleccion:<br>SUB<br>NO | ar Q 85             | 505: ASISTENT<br>ATENCION Y E | TE DE RECLAMOS, ATENCION Y ED         | UCACION AL CIUDADA  |
| Pertil Puesto<br>°Unidad Administrati<br>Es proceso habilitant<br>Número de Certificac                                                      | ve:<br>e de asesoría y apoyo:<br>Ión Presupuestaria:                                                                   | Seleccion:<br>SUB<br>NO | ar Q 850            | 505: ASISTENT                 | TE DE RECLAMOS, ATENCION Y ED         |                     |
| Perfil Puesto<br>"Unidad Administrati<br>Es proceso habilitant<br>Número de Certificació<br>Fecha de Certificació                           | ve:<br>e de asesoria y apoyo:<br>ión Presupuestaria:<br>1 Presupuestaria:                                              | Selecciona<br>SUB<br>NO | ar Q 854            | 505: ASISTENT                 | TE DE RECLAMOS,ATENCION Y ED          |                     |
| Perfil Puesto<br>"Unidad Administrati<br>Es proceso habilitant<br>Nümero de Certificación<br>Fecha de Certificación<br>Número certificación | va:<br>e de asesoria y apoyo:<br>ión Presupuestaria:<br>1 Presupuestaria:<br>de que el puesto no este sujeto a Utigio: | Seleccion:              | ar Q 85             | 505: ASISTENT                 | TE DE RECLAMOS,ATENCION Y ED          |                     |

**Perfil Puesto'**, se mostrará el icono de la lupa para seleccionar el descriptivo actualizado y guardado.

**'Unidad Administrativa**', verificar que la Unidad se encuentre activa y que corresponda al perfil del puesto.

Completar la información de los campos adicionales, los números de documentos y fechas de las certificaciones deben ser las que fueron emitidas para el proceso, no deben generar certificaciones actualizadas.

Cargar el perfil de puesto y continuar con el proceso.

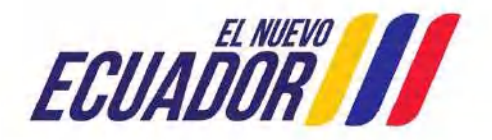

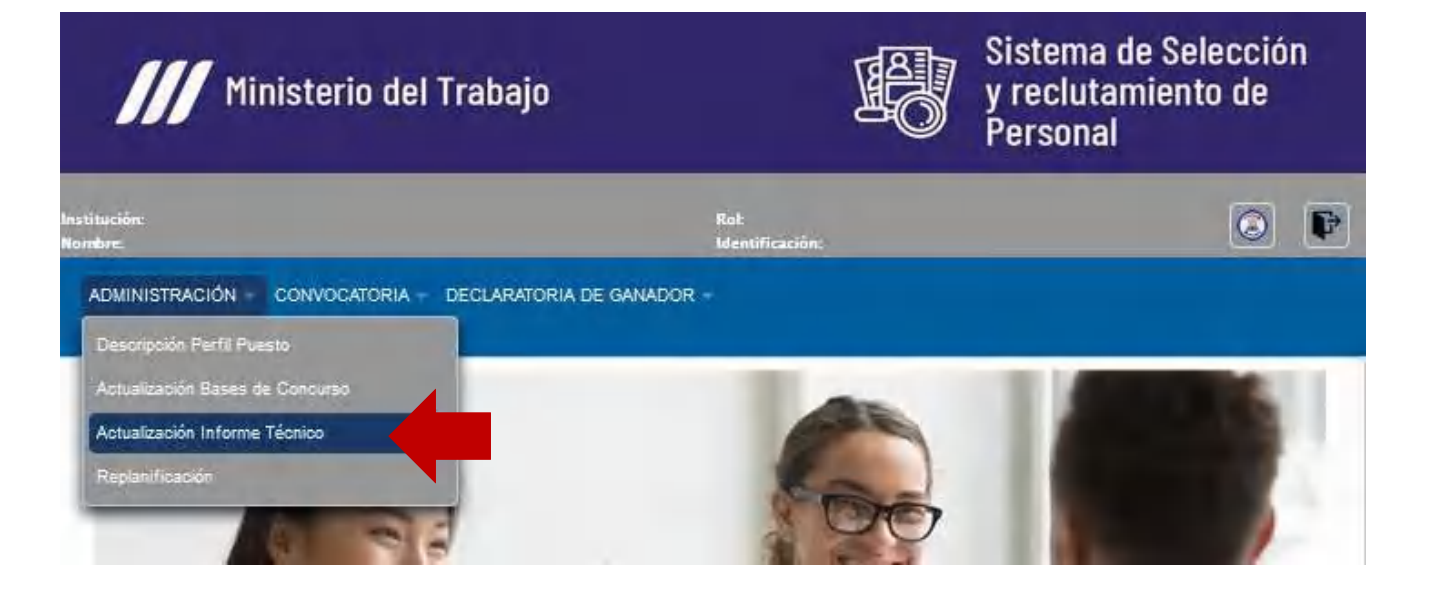

Solo se podrá ingresar a esta opción cuando se haya completados las acciones de descriptivo perfil puesto y actualización bases de concurso de todos los cargos asociados al IT.

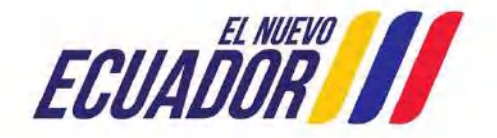

|                            | R                         |                  |                        |              |
|----------------------------|---------------------------|------------------|------------------------|--------------|
| Código de<br>forme Técnico | Nombre Usuario Solicita 🌣 | Fecha Generado 🗇 | Estado Informe Técnico | Vista Previa |
| 507                        | USUARIO SISTEMA           | 28/06/2023 21:14 | PLANIFICADO            | 12           |
| 660                        | USUARIO SISTEMA           | 13/07/2023 16:39 | PLANIFICADO            | 1            |
| 661                        | USUARIO SISTEMA           | 13/07/2023 16:39 | PLANIFICADO            | 1            |
| 1067                       | USUARIO SISTEMA           | 18/08/2023 12:52 | PLANIFICADO            | 1            |
| 1124                       | USUARIO SISTEMA           | 24/08/2023 08:11 | PLANIFICADO            | 2            |
| 1137                       | USUARIO SISTEMA           | 25/08/2023 09:25 | PLANIFICADO            | 1            |

Se visualiza la lista de los Informes Técnicos (IT) que se han planificado.

En la Vista Previa se podrá descargar el reporte del IT en el cual se visualiza los códigos de puestos asociados.

Ministerio del Trabajo

El reporte sirve de guía para la identificación de los cargos asociados al IT.

16/06/2024 11.26.05

#### LISTA DE PUESTOS POR INFORME TÉCNICO

| Nrp. | CÓDIGO INFORME<br>TÉCNICO | còngo del.<br>Puesto | DENOMINACIÓN DEL PLESTO                                     |
|------|---------------------------|----------------------|-------------------------------------------------------------|
| 1    | 226                       | 263301               | JEFE NACIONAL DE DEPARTAMENTO DE ASISTENCIA AL CIUDADANO    |
| 2    | 226                       | 263302               | ESPECIALISTA DE CONTROL TRIBUTARO DE GRANDES CONTRIBUYENTES |
| 3    | 226                       | 263307               | ESPECIALISTADE FEDATARIOS FISCALES                          |
| 4    | 226                       | 263310               | ESPECIALISTA DE DEVOLUCIONES Y RECLAMOS                     |
| 5    | 226                       | 263314               | COORDINADOR NACIONAL DE FEDATARIOS                          |
| 6    | 226                       | 263323               | COORDINADOR NACIONAL DE ADMINISTRACIÓN DE PERSONAL          |
| 7    | 226                       | 263368               | EXPERTO NACIONAL DE RECURSOS DE REVISIÓN                    |
|      |                           |                      |                                                             |

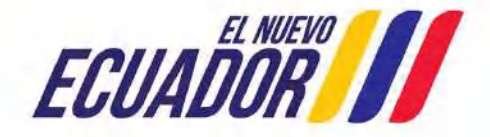

|       |                                             |                                                                                |                                                          | ×                                                                   |                                                            |                                                            |            |                        |
|-------|---------------------------------------------|--------------------------------------------------------------------------------|----------------------------------------------------------|---------------------------------------------------------------------|------------------------------------------------------------|------------------------------------------------------------|------------|------------------------|
|       |                                             | Codigo de Informes T                                                           | écnicox                                                  | 536                                                                 |                                                            |                                                            |            | T                      |
|       |                                             | Estado de Informes Té                                                          | écnico;                                                  | PLANIFICADO                                                         |                                                            |                                                            |            |                        |
|       |                                             | *Informe Técnico Legi                                                          | al:                                                      | *                                                                   |                                                            |                                                            |            |                        |
| 420   |                                             | JIMICIAL                                                                       |                                                          | Lannah                                                              |                                                            |                                                            | Tract      |                        |
| ccior | ne uno o más puest                          | Administrador y                                                                | para Asign<br>Ladministr                                 | ar: Seleccione -<br>ador seleccionado.                              | Todos los                                                  | puestos:                                                   |            |                        |
| ccior | e uno o más puest<br>Código del<br>Puesto 🗢 | Administrador<br>tos a los que se asigneran al<br>Denominación del<br>puesto 3 | para Asign<br>I administr<br>Unidad                      | ar: Selaccione -<br>ador seleccionado.<br>K & 1<br>Administrativa 0 | Todos los<br>Grupo<br>Ocupacie                             | puestos:<br>Estado<br>Solicitud<br>Puesto 🗘                | Selecionar | Administrador Concurso |
| ceior | Códige del<br>Puesto<br>205931              | Administrador<br>os a los que se asignaran al<br>puesto                        | para Asign<br>Ladministr<br>Unidad<br>SUBDIREI<br>EDUCAC | ar: Seleccione ador seleccionado.                                   | Todos los<br>Grupo<br>Ocupacio<br>SERVIDOF<br>PUBLICO<br>1 | Puestos:<br>Estado<br>Solicitud<br>Puesto -<br>PLANIFICADO | Selecienar | Administrador Concurso |

Cargar el Informe Técnico en formato PDF (documento que reposa en el expediente del proceso); **No se debe generar un nuevo informe**.

Registro Informe Técnico x Codigo de Informes Técnico: 89 PLANIFICADO Estado de Informes Técnico: "Informe Técnico Legal: Ver Adjunto Lista de Puestos y Partidas ["i] Administrador para Asignar: Seleccione + Todos los puestos: p Seleccione uno o más puestos a los que se asignaran al adminis Seleccione REGISTRO DE LA PROPIEDAD DEL CANTON IBARRA -- 1060034160 Código del Puesto Denominación del Administrador Concurso Unidad Adr puesto 🗘 **GESTION DE INSCRIPCIONES** INSCRIPTOR PLANIFICADO 0 263370 SPS -----REGISTRAL REGISTRALES CERTIFICADOR **GESTION DE CERTIFICACIONES** 0 263367 SP3 PLANIFICADO -----REGISTRAL REGISTRALES **RESPONSABLE DE LA** 0 263363 **GESTION DE** DIRECCION DE GESTION REGISTRAL SP7 PLANIFICADO CERTIFICADOS RESPONSABLE DE LA 0 263362 **GESTION DE** DIRECCION DE GESTION REGISTRAL \$97 PLANIFICADO **INSCRIPCIONES** 

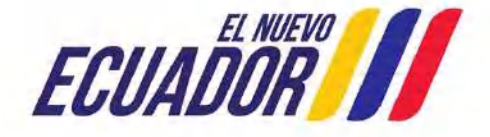

| egi | stro Informe           | e Tecnico                                                                    | ×                                                                           |                   |                                 |            |                       |
|-----|------------------------|------------------------------------------------------------------------------|-----------------------------------------------------------------------------|-------------------|---------------------------------|------------|-----------------------|
|     |                        |                                                                              | Codigo de Informes Técnico:                                                 | 89                |                                 |            |                       |
|     |                        |                                                                              | Estado de Informes Técnico:                                                 | PLANIFICA         | DO                              |            |                       |
|     |                        |                                                                              | *Informe Técnico Legal:                                                     | Ver Adj           | unto                            |            |                       |
| ion | e uno o más puest      | tos a los que se asignara                                                    | n al administrador seleccionado.                                            | >> >              | ]                               |            | Asignar               |
|     | Código del<br>Puesto O | Denominación del puesto 🗢                                                    | Unidad Administrativa 🗘                                                     | Grupo<br>Ocupacio | Estado<br>Solicitud<br>Puesto ≎ | Selecionar | Administrador Concurs |
|     | 263370                 | INSCRIPTOR<br>REGISTRAL                                                      | GESTION DE INSCRIPCIONES<br>REGISTRALES                                     | SP5               | PLANIFICADO                     |            |                       |
|     |                        |                                                                              |                                                                             |                   | and the second second           |            |                       |
|     | 263367                 | CERTIFICADOR<br>REGISTRAL                                                    | GESTION DE CERTIFICACIONES<br>REGISTRALES                                   | SP3               | PLANIFICADO                     |            |                       |
|     | 263367<br>263363       | CERTIFICADOR<br>REGISTRAL<br>RESPONSABLE DE LA<br>GESTION DE<br>CERTIFICADOS | GESTION DE CERTIFICACIONES<br>REGISTRALES<br>DIRECCION DE GESTION REGISTRAL | SP3<br>SP7        | PLANIFICADO                     |            | 0452-000524 44404 (01 |

Reasignación de Administrador de Concurso.

El administrador de concurso debe estar registrado en la plataforma de selección y debe tener la clave activa.

Solo se podrá realizar una vez la acción.

Ministerio del Trabajo

ECUADOR

Ministerio del Trabajo

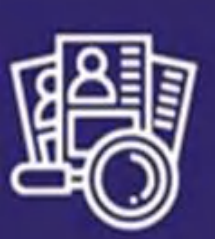

Sistema de Selección y reclutamiento de Personal

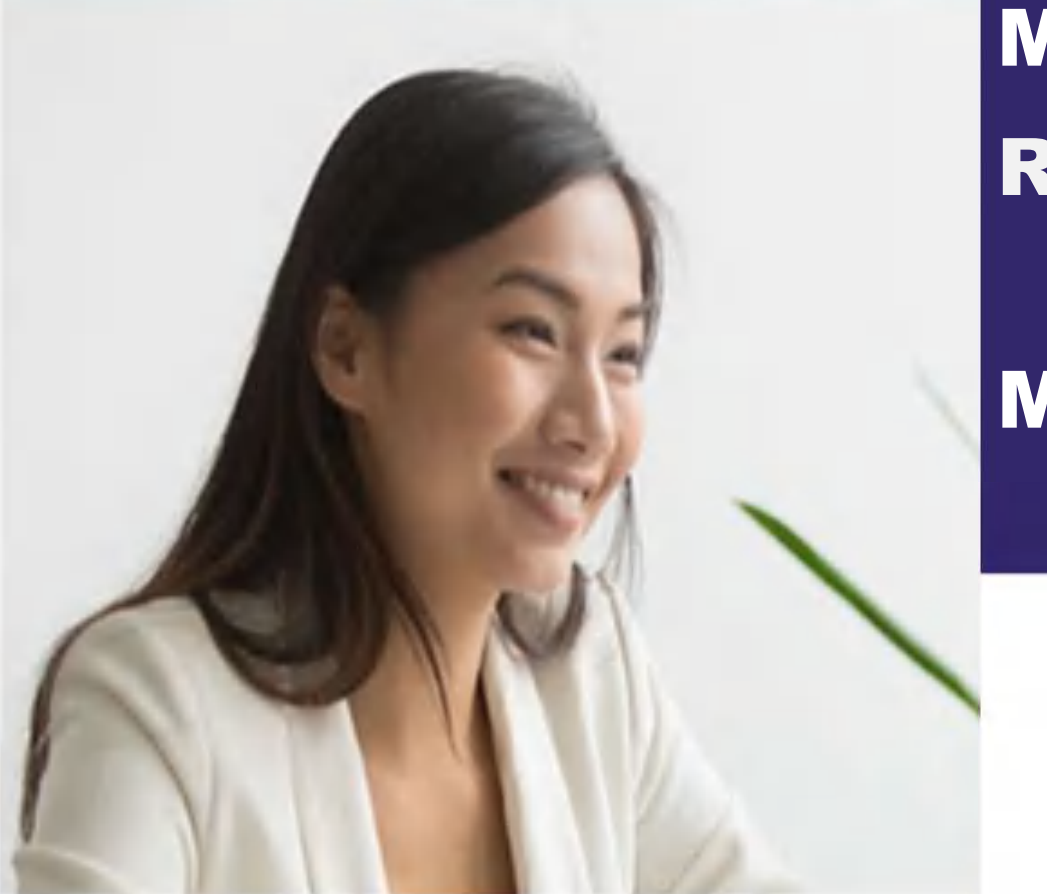

MÓDULO 180 ROL: RESPONSABLE UATH 180 MENÚ: GESTIÓN DE ADMINISTRADOR

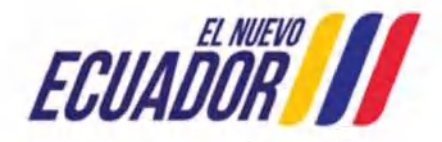

# ADMINISTRADOR DE CONCURSO

**RESPONSABLE DE LA UAHT** de la Función Ejecutiva y de la No Función Ejecutiva

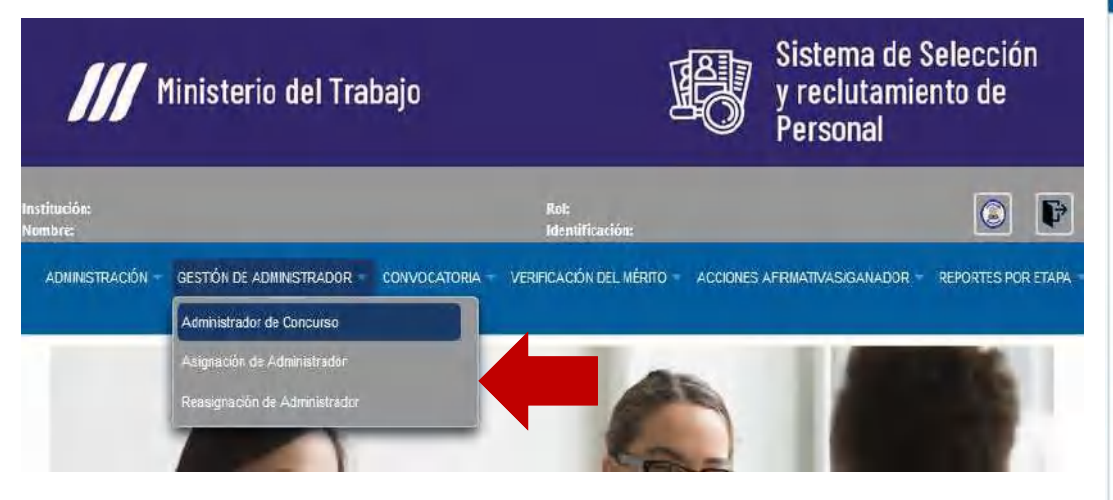

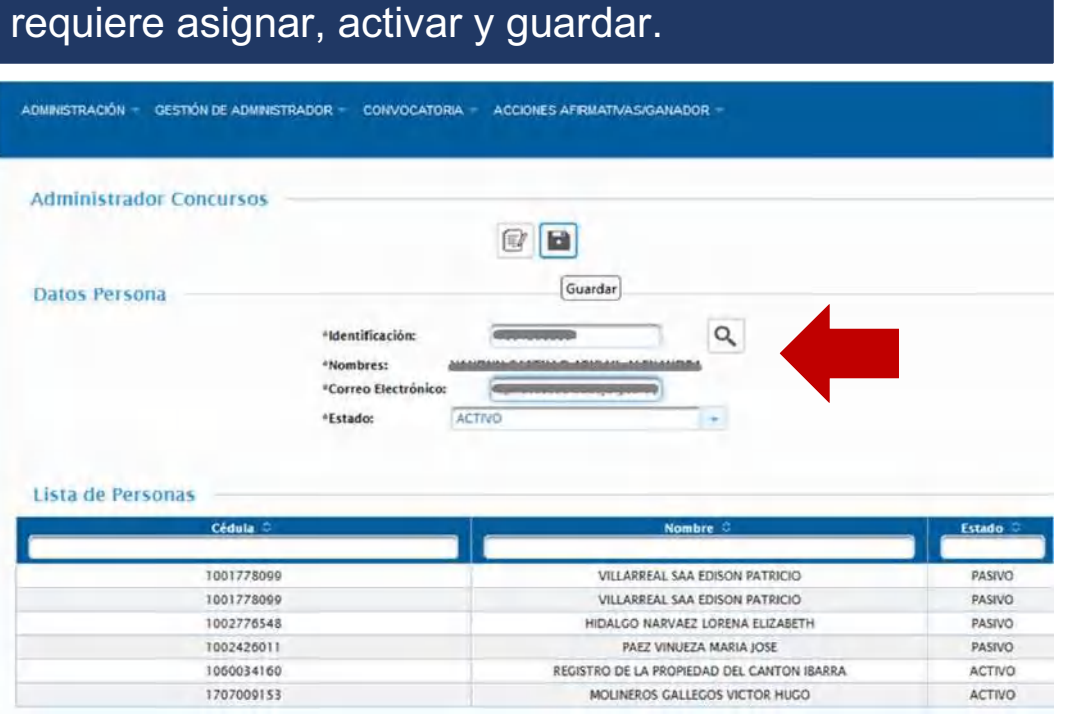

Registrar la información del Administrador que se

Una vez registrado los datos del Administrador, regresar al MÓDULO REC 180 para continuar con el proceso.

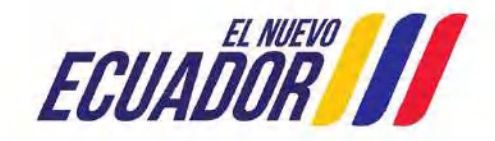

Ministerio del Trabajo

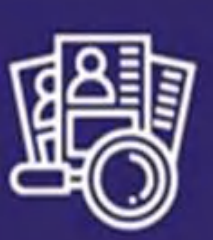

Sistema de Selección y reclutamiento de Personal

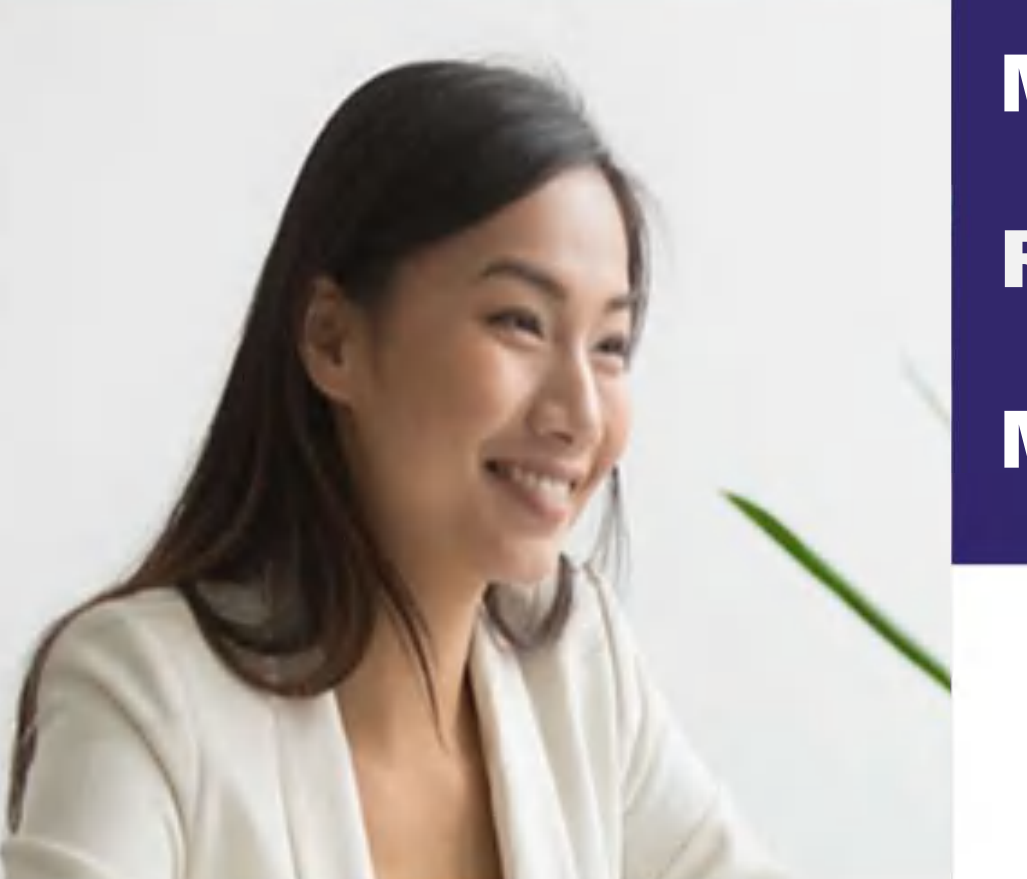

# MÓDULO REC 180

# **ROL:** RESPONSABLE REC 180 **MENÚ:** ADMINISTRACIÓN

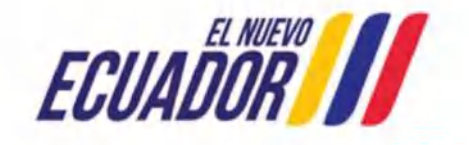

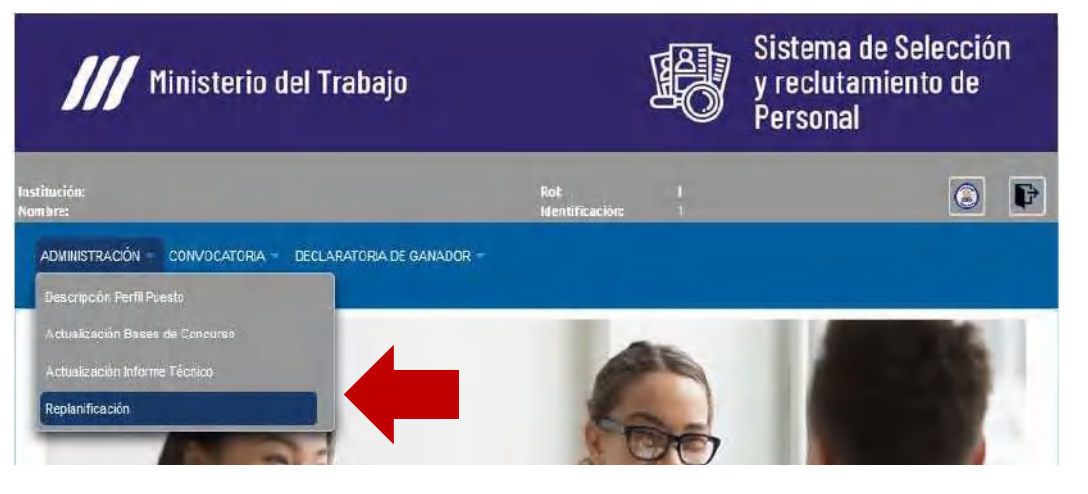

|                   | ATORIA - DECLARATORIA DE GANADUR |                            |               |
|-------------------|----------------------------------|----------------------------|---------------|
| ISTA DE PLANIFICA |                                  |                            |               |
| Código 🗧          | Nombre 0                         | Tipo \$                    | Total Vacante |
| 27526             | INFORME TECNICO 507              | CONCURSOS DESIERTOS        | 2             |
| 27641             | INFORME TECNICO 660              | CONCURSOS DESIERTOS        | 1             |
| 27642             | INFORME TECNICO 661              | CONCURSOS DESIERTOS        | 17            |
| 07907             | INFORME TECNICO 1067             | NUEVO PROCESO DE SELECCIÓN | 1             |
| 2/09/             |                                  |                            |               |

#### Replanificación:

Una vez completada toda la información, se podrá visualizar los códigos de puestos asociados al IT.

Seleccionar el Informe Técnico

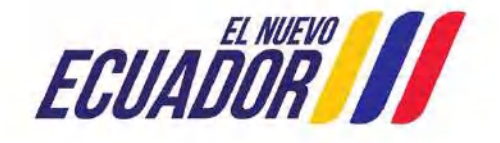

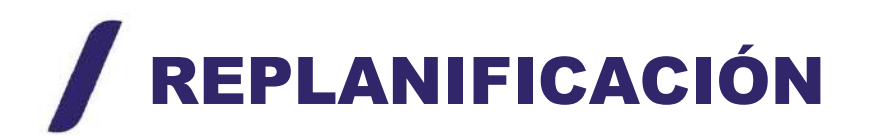

SUBDIRECION DE

ATENCION Y

EDUCACION AL

CIUDADANO DIRECCION DE CONTROL DE

FONDOS

COMPLEMENTARIOS

PREVISIONALES CERRADOS

ADMINISTRACIÓN 👻 CONVOCATORIA 👻 DECLARATORIA DE GANADOR

|          |                      |                     | ×                                             |  |   |
|----------|----------------------|---------------------|-----------------------------------------------|--|---|
|          | Nombre Planificación | INFORME TECNICO 536 | Tipo Planificación NUEVO PROCESO DE SELECCIÓN |  | 1 |
|          | Total Vacantes *     | 2                   |                                               |  |   |
|          | Informe Técnico:     | 2                   | Reporte:                                      |  |   |
| lle de P | uestos Planificado   | 05                  |                                               |  |   |

SERVIDOR

PUBLICO 1

SERVIDOR

PÚBLICO 1

Concurso

2023-06-30

2023-06-30

2024-05-21

2024-05-21

Publicar

-30

-30

1

Replanificar

Replanificar

### CASO 1 **PROCESOS PLANIFICADOS**

Replanificar: Para los puestos que no utilizado la acción hayan de REPLANIFICAR se podrá modificar las fechas de inicio del proceso e incrementar los días de suspensión aplicados con la Resolución Ministerial Nro. MDT-2023-057.

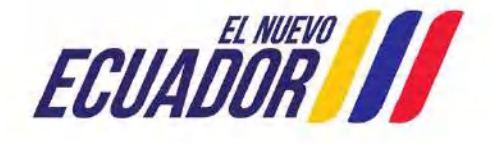

Ministerio del Trabajo

O

0

265931

265926

ASISTENTE DE **RECLAMOS.ATENCION** 

Y EDUCACION AL

CIUDADANO

ASISTENTE DE

SUPERVISIÓN INSS

#### PLANIFICACIÓN ANUAL DE CONCURSOS DE MÉRITO Y OPOSICIÓN

### CASO 1 PROCESOS PLANIFICADOS

Modificar las fechas de inicio del proceso e incrementar los días de suspensión aplicados con la Resolución Ministerial Nro. MDT-2023-057.

Cargar el informe técnico de acuerdo con lo determinado en la normativa vigente con sustento a la suspensión de plazos y términos (Formato MDT).

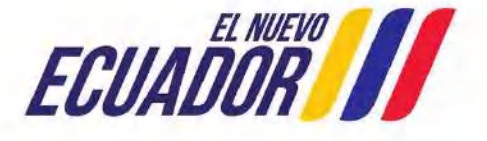

Ministerio del Trabajo

x ~ 2024 v Dec Mo Tu We Th Fr Sa 1 2 3 4 5 6 7 8 9 10 11 12 13 14 Replanificación 15 16 17 18 19 20 21 265740 22 23 24 25 28 27 28 Puesto: EXPERTO DE PLANIFICACION Y APOYO A LA SEGUINI DE L'ALLING Denominación Puesto: HUMANO Nueva fecha de inicio planificación: Detalle de Pues Buscar Informe técnico NOTA: El archivo deberá tener extensión .pdf v no exceder 1 MB Código de Puesto Opción Guardar Replanificacion Cancelar Y APOYO A LA APOYO A LA SERVIDOR Replanificar 2023-06-29 ۲ 265740 2024-06-28 -1 PUBLICO 7 GESTION DEL **GESTION DE** TALENTO TALENTO HUMANO HUMANO

|   | Código<br>de<br>Puesto | Denominación<br>Puesto                     | Unidad<br>Administrativa                      | Grupo<br>Ocupacional   | Fecha<br>Vinculación<br>Bases del<br>Concurso | Fecha Inicio<br>Proceso | Vacantes | Dias<br>Para<br>Publicar | Opción                           |
|---|------------------------|--------------------------------------------|-----------------------------------------------|------------------------|-----------------------------------------------|-------------------------|----------|--------------------------|----------------------------------|
| 0 | 262400                 | PROCURADOR DE<br>GRANDES<br>CONTRIBUYENTES | DEPARTAMENTO<br>DE GRANDES<br>CONTRIBUYENTES  | SERVIDOR<br>PÚBLICO 10 | 2023-05-17                                    | 2024-02-20              | 4        | -121                     | Replanifica                      |
| 0 | 262401                 | PROCURADOR -<br>ZONAL                      | DEPARTAMENTO<br>JURIDICO                      | SERVIDOR<br>PUBLICO 9  | 2023-05-17                                    | 2023-12-12              | 4        | -191                     |                                  |
| 0 | 262354                 | AGENTE<br>TRIBUTARIO                       | DEPARTAMENTO<br>DE ASISTENCIA AL<br>CIUDADANO | SERVIDOR<br>PUBLICO 3  | 2023-06-16                                    | 2024-05-14              | 5        | -37                      | Incrementa<br>días<br>Suspensión |
| 0 | 262373                 | COORDINADOR<br>ZONAL 8 Y 9 DE<br>AUDITORIA | DEPARTAMENTO<br>DE AUDITORIA<br>TRISUTARIA    | SERVIDOR<br>PÚSLICO 12 | 2023-06-16                                    | 2024-05-14              | 2        | -37                      | Incremento<br>dias<br>Suspensión |

#### Detalle de Pue

#### Detalle de Puestos Planificados Código de Replanificación por Tiempo Suspensión de Términos y Plazos Puesto Opción Puesto: 262354 Denominación Puesto: AGENTE TRIBUTARIO Nueva fecha de inicio planificación por suspension de terminos y plazos: Replanificar 262400 n ¥ 2024 ¥ Jun 0 262401 e Thi Fr Sa Su jul Canor Suardar Replanificacion por Términos y Plazos Aug Replanificar 0 262402 Sep Oct Nov Incremento 20 21 22 0 262354 días Suspensión 6 27 28 29 30 Incremento 0 262373 días Suspensión © COPYRIGHT 2014 - MINISTERIO DEL TRABAJO V:6.0

PROCESOS REPLANIFICADOS

CASO 2

Se podrá modificar la fecha de inicio de la planificación, incrementando los días que faltaren a la fecha de inicio de convocatoria replanificada.

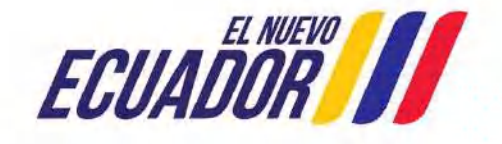

Ministerio del Trabajo

replanificar,

ADMINISTRACIÓN - CONVOCATORIA - DECLARATORIA DE GANADOR -

|      |                                             |                          |                        |                      | ×                                                  |                          |          |                          |        |
|------|---------------------------------------------|--------------------------|------------------------|----------------------|----------------------------------------------------|--------------------------|----------|--------------------------|--------|
|      |                                             | Nombre Planificación     | INFORME TEC            | NICO 57              | Tipo Planificación NUEVO AROCESO DE SELECCION      |                          |          | 1                        |        |
|      |                                             | Total Vacantes *         | 49                     |                      |                                                    |                          |          |                          |        |
|      |                                             | Informe Técnico:         | -                      | 1                    | Reporte:                                           |                          | -        |                          |        |
|      |                                             |                          |                        |                      |                                                    |                          |          |                          |        |
| tall | e de Pu                                     | estos Planificado        | 15                     | R («                 | 1<br>>>>>>>>>>>>>>>>>>>>>>>>>>>>>>>>>>>>>          |                          |          |                          |        |
| tall | e de Pu<br>Código<br>de<br>Puesto<br>263094 | Denominación<br>Puesto O | Unidad<br>ministrativa | Crupo<br>Ocupacional | Fecha<br>Vinculación<br>Bases del<br>Concurso<br>O | echa Inicio<br>Proceso 🌣 | Vacantes | Días<br>Para<br>Publicar | Opción |

### CASO 3 DESBLOQUEO

Desbloqueo: Para los puestos que no hayan efectuados las acciones que le conformidad corresponde de la а normativa. planificaciones ejemplo: vencidas, concursos ejecutados que no culminaron dentro de los plazos establecidos.

Una vez que se proceda con el desbloqueo, ya no se visualizará en este submenú pasando al módulo 180; para que realicen las acciones que correspondan,

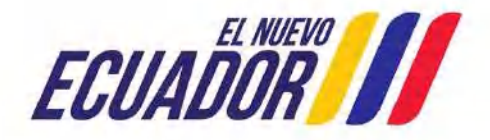

#### PLANIFICACIÓN ANUAL DE CONCURSOS DE MÉRITO Y OPOSICIÓN

|                      |                    | ×                  |                            |
|----------------------|--------------------|--------------------|----------------------------|
| Nombre Planificación | INFORME TECNICO 89 | Tipo Planificación | NUEVO PROCESO DE SELECCIÓN |
| Total Vacantes *     | 19                 |                    |                            |
| Informe Técnico:     | -                  | Reporte:           | -                          |

Detalle de Puestos Planificados

|   |                        |                                                  |                                              | 14                   | >>>>                                            | >>>>>>>>>>>>>>>>>>>>>>>>>>>>>>>>>>>>>>> |          |                       |        |  |  |
|---|------------------------|--------------------------------------------------|----------------------------------------------|----------------------|-------------------------------------------------|-----------------------------------------|----------|-----------------------|--------|--|--|
|   | Código<br>de<br>Puesto | Denominación<br>Puesto                           | Unidad<br>Administrativa 🗘                   | Grupo<br>Ocupacional | Fecha<br>Vinculación<br>Bases del<br>Concurso 🗢 | Fecha Inicio<br>Proceso 💠               | Vacantes | Días Para<br>Publicar | Opción |  |  |
| 0 | 263362                 | RESPONSABLE DE<br>LA GESTION DE<br>INSCRIPCIONES | DIRECCION DE<br>GESTION REGISTRAL            | SP7                  | 2023-05-16                                      | 2023-07-04                              | 1        | -351                  |        |  |  |
| 0 | 263363                 | RESPONSABLE DE<br>LA GESTION DE<br>CERTIFICADOS  | DIRECCION DE<br>GESTION REGISTRAL            | SP7                  | 2023-05-16                                      | 2023-07-04                              | 1        | -351                  |        |  |  |
| 0 | 263367                 | CERTIFICADOR<br>REGISTRAL                        | GESTION DE<br>CERTIFICACIONES<br>REGISTRALES | SP3                  | 2023-05-16                                      | 2023-07-04                              | 7        | -351                  |        |  |  |
| 0 | 263370                 | INSCRIPTOR<br>REGISTRAL                          | GESTION DE<br>INSCRIPCIONES<br>REGISTRALES   | SP5                  | 2023-05-16                                      | 2023-07-04                              | 10       | -351                  |        |  |  |

Ministerio del Trabajo

### **CASO 4** GANADORES – DESIERTO - NULO

Si en la columna 'Opción' no se encuentra habilitado ningún botón, corresponden a puestos que se encuentran en estado 'Puesto Final Etapa' (Ganadores), 'Desierto' y/o 'Nulo'.

Adicional se visualizarán y no se podrán realizar acciones a los procesos selectivos que se encontraban en ejecución con cronogramas vigentes.

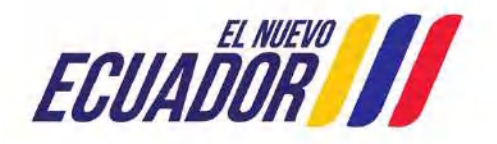

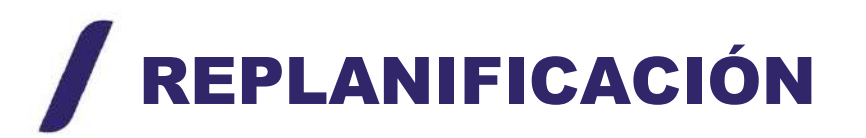

|          |                      |                     | ×                                        |               |             |   |  |
|----------|----------------------|---------------------|------------------------------------------|---------------|-------------|---|--|
|          | Nombre Planificación | INFORME TECNICO 536 | Tipo Planificación                       | NUEVO PROCESS | DESELECTION | - |  |
|          | Total Vacantes *     | 2                   | 1                                        |               |             |   |  |
|          | Informe Técnico:     | 2                   | Reporte:                                 |               | -           |   |  |
| lle de P | uestos Planificado   | )5<br>[K]           | () (A) (A) (A) (A) (A) (A) (A) (A) (A) ( |               |             |   |  |

Una vez que se realicen las acciones correspondientes los puestos se reflejaran en el Módulo 180

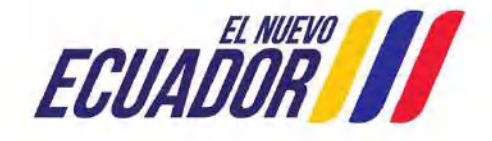

Ministerio del Trabajo

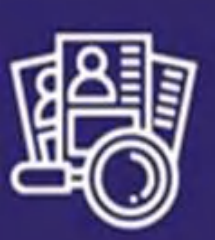

Sistema de Selección y reclutamiento de Personal

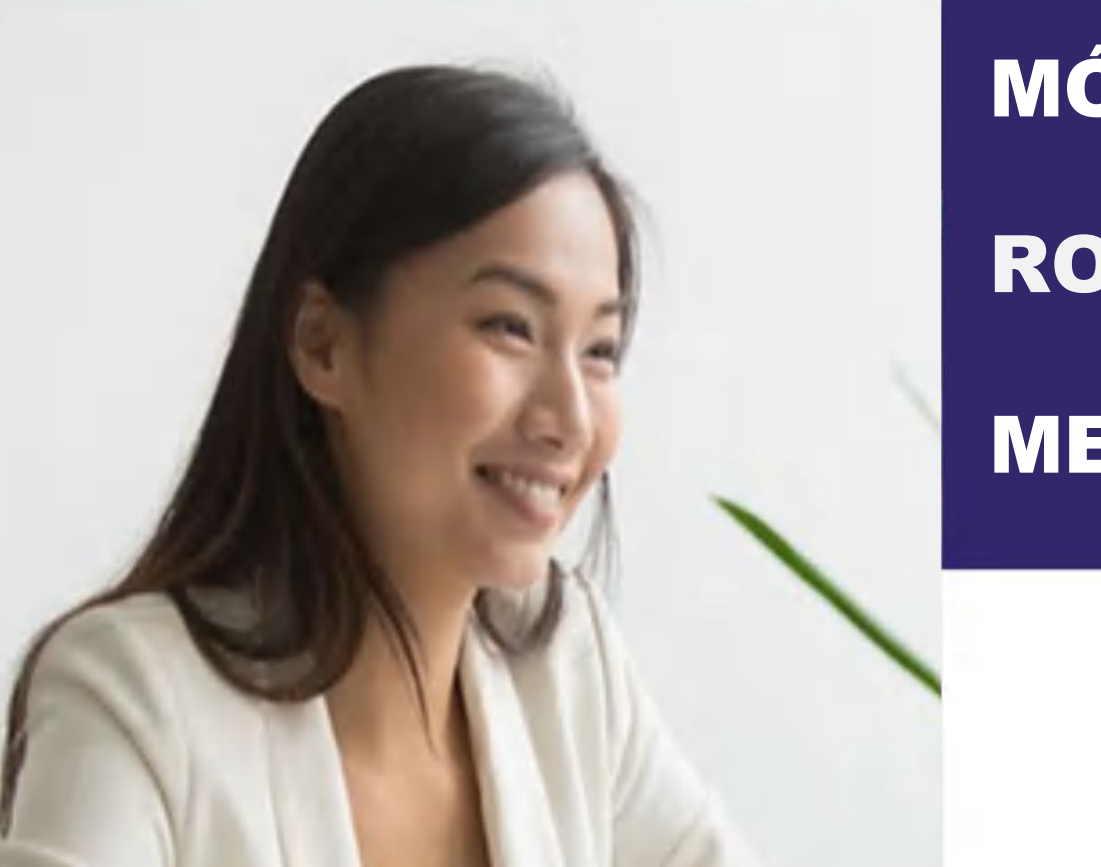

## MÓDULO REC 180

# **ROL:** RESPONSABLE REC 180

### **MENÚ:** CONVOCATORIA

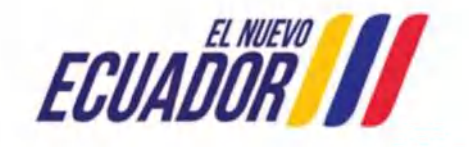

| Ministerio del Trabajo                                 |                 | Sistema de Selección<br>y reclutamiento de |                    | Administración - convocatoria - declaratoria de ganador - |                           |  |  |  |
|--------------------------------------------------------|-----------------|--------------------------------------------|--------------------|-----------------------------------------------------------|---------------------------|--|--|--|
|                                                        |                 | Personal                                   | Lista Puestos      |                                                           |                           |  |  |  |
| Institución:                                           | Rol:            |                                            |                    | K (K T )>) H                                              | ]                         |  |  |  |
| Nombre:                                                | Identificación: |                                            | Código de Puesto 🗘 | Denominación de Puesto 🗘                                  | Estado Actual de Puesto 💠 |  |  |  |
| ADMNISTRACIÓN - CONVOCATORIA DECLARATORIA DE GANADOR - |                 |                                            | 10110              |                                                           | 2.41757.50                |  |  |  |
|                                                        |                 |                                            | 203302             | RESPONSABLE DE LA CESTION DE INSCRIPCIONES                |                           |  |  |  |
| Carga Cronograma General                               |                 |                                            | 203303             | RESPONSABLE DE LA GESTION DE CERTIFICADOS                 | PLANIFICATIO              |  |  |  |
| Inteoración de Tribunales                              |                 |                                            | 263367             | CERTIFICADOR REGISTRAL                                    | PLANIFICADO               |  |  |  |
| and an and a second                                    | ALC: N          |                                            | 263370             | INSCRIPTOR REGISTRAL                                      | PLANIFICADO               |  |  |  |
|                                                        |                 |                                            |                    | © COPYRIGHT 2014 - MINISTERIO DEL TRA                     | ABAJO V:5.0               |  |  |  |

Solo se despliegan los códigos de puestos que se encuentran en los estados:

'Publicación Puntaje Validación de Documentos'; y.

'Puntaje Final Etapa'.

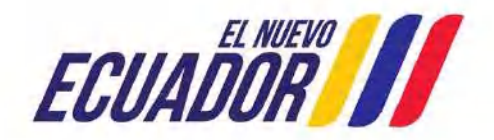

| ar D | ocumentos      |                                                  | and the second       |                        |
|------|----------------|--------------------------------------------------|----------------------|------------------------|
|      | Lodigo Puesto: | 20350/<br>CESTION DE CEDTIE/CACIONES RECISTRALES | Denominación Puesto: | CERTIFICADOR REGISTRAL |
|      | Grado:         | g                                                | Vacantes:            | 7                      |
|      | Remuneración:  | 986.0                                            | Estado Puesto:       | PLANIFICADO            |
|      |                | ×                                                |                      |                        |

Al seleccionar el codigo de puesto, se habilitara la opción de 'Carga Masiva' en el cual se descargará el archivo en Excel para completar la información.

Se debe completar las fechas de cada una de las etapas en las cuales se realizó el concurso de méritos y oposición

| smach <u>on</u> : | REGISTRO DE LA PROPIEDAD DEL L'ANTON RARRA                                                                                                    | MCK                                                                                                    | ADMINIS (RADOK RES 189                                                              |                   |  |  |  |
|-------------------|----------------------------------------------------------------------------------------------------|----------------------------------------------------------------------------------------------------|-------------------------------------------------------------------------------------|-------------------|--|--|--|
| mbre li           | istructivo de Carga Masiva                                                                                                    |                                                                                                    |                                                                                     |                   |  |  |  |
| ADN 4             | A Para registrar el Cronograma para la carga Masiva, realice lo siguiente:                                                                                                    |                                                                                                    |                                                                                     |                   |  |  |  |
|                   | 1. Descarge el Formato para carga registro el Cronograma 🐰                                                                                                    |                                                                                                    |                                                                                     |                   |  |  |  |
| G                 | <ol> <li>En la Columna codigo_puesto ingrese el código de puesto (</li> <li>En la Columna fecha_inicio ingrese la fecha y hora de inicio</li> <li>En la Columna fecha_fin ingrese la fecha y hora de finalizac</li> <li>En la Columna dias_etapa ingrese la duración en días de la</li> <li>Una vez registrada toda la información guarde el archivo, el manera cg263367.xlsx</li> </ol> | (CP) al que se le va a cargar<br>de la etapa correspondien<br>ión de la etapa correspond<br>etapa correspondiente.<br>nombre del archivo debe t | el cronograma.<br>te.<br>iente.<br>ener el siguiente formato cg(Código Puesto).xls> | c de la siguiente |  |  |  |
|                   | mportante:<br>• Verificar que el archivo no contenga caracteres extraños, sa<br>• Cargar el archivo, esperar un momento hasta que se despler<br>• Si existen errores se deplegaran en la pantalla.<br>• Cuando verifique que está todo correcto de click en Guarda                                                                                                    | lto de líneas, etc.<br>gue el listado a guardar en<br>r.                                                                                        | la pantalla.                                                                        |                   |  |  |  |
| -                 |                                                                                                    | Continuar                                                                                                    |                                                                                     |                   |  |  |  |
| -                 |                                                                                                    | 11                                                                                                    |                                                                                     |                   |  |  |  |
|                   | Cargai                                                                                                    | r Archivo:                                                                                                    |                                                                                     |                   |  |  |  |
|                   |                                                                                                    |                                                                                                    |                                                                                     |                   |  |  |  |

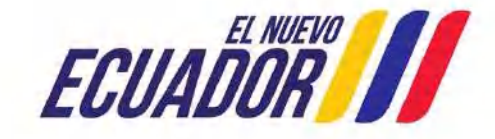

| archivo Inicio Insertar Disposición de página Fórmulas Datos Revisar Vista Automatizar                                                                                                    | Ayuda                                                                              |                                                 |                                                        |                                 | Comentarios             | Companie          |
|----------------------------------------------------------------------------------------------------|------------------------------------------------------------------------------------|-------------------------------------------------|--------------------------------------------------------|---------------------------------|-------------------------|-------------------|
| Pegin         №         Anal         ↓ №         A*         Ξ         Ξ         №         General         ↓           Pegin         №         N         K         S         №         A         A*         Ξ         Ξ         №         5         %         00         1           Portspapeles         5         Fuente         15         Ainexidón         5         Nuero         5                                                                                                    | Formato condicional ><br>Dar formato como tablo ><br>Estilos de celda ><br>Estilos | Eliminar ×<br>Eliminar ×<br>Formato ×<br>Celdas | ∑ × AZY<br>⊥ Ordenary Bu<br>& filtrar selec<br>Edición | O<br>scary Con<br>conar*<br>Con | plementos<br>aplementos | Analizar<br>datos |
| B2 √ 1 × √ fx POSTULACIÓN                                                                                                    |                                                                                    |                                                 |                                                        |                                 |                         |                   |
| B                                                                                                    | 0                                                                                  | D                                               | F F                                                    | 6 H                             | f                       | 4                 |
| etapa<br>Energii Acion                                                                                                    | codigo_puesto_fecha                                                                | inicio fecha fin                                | dias_etapa                                             |                                 |                         |                   |
| POLISION SECURITIES ALLA VERIFICACIÓN DEL MERITO PUBLICACIÓN RESULTADO DEL PROCEDIMIENTO DE LA VERIFICACIÓN DEL MERITO PUBLICACIÓN RESULTADO DEL PROCEDIMIENTO DE LA VERIFICACIÓN DEL MERITO PUBLICACIÓN RESULTADO DEL PROCEDIMIENTO DE LA VERIFICACIÓN DEL MERITO PUBLICACIÓN RESULTADO DE LA PROVEDITACIÓN DEL MERITO PUBLICACIÓN RESULTADO RESULUCIÓN Y REDISTRO DE CALIFICACIÓNES PROFEAS TÉCNICAS Y REGISTRO DE CALIFICACIÓNES PRUEBAS TÉCNICAS PROFEAS TÉCNICAS Y REGISTRO DE CALIFICACIÓNES PROFEAS TÉCNICAS PROFEAS TÉCNICAS Y REGISTRO DE CALIFICACIÓNES PROFEAS TÉCNICAS PROFEAS TÉCNICAS Y REGISTRO DE CALIFICACIÓNES PRUEBAS TÉCNICAS PROFEAS TÉCNICAS PROFEAS TÉCNICAS Y RUEBAS TÉCNICAS PROFENCIÓN RESULTADO RUEBAS PSICOMÉTRICA Y PRUEBAS TÉCNICAS PROFENCIÓN RESULTADO RUEBAS PSICOMÉTRICA Y PRUEBAS TÉCNICAS PROFENCIÓN RESULTADO RUEBAS PSICOMÉTRICA Y PRUEBAS TÉCNICAS PROFENCIÓN RESULTADO RUEBAS PSICOMÉTRICA Y PRUEBAS TÉCNICAS PROFENCIÓN RESULTADO RUEBAS PSICOMÉTRICA Y PRUEBAS TÉCNICAS PROFENCIÓN RESULTADO RUEBAS PSICOMÉTRICA Y PRUEBAS TÉCNICAS PROFENCIÓN RESULTADO DE CALIFICACIÓNES RUEBAS TÉCNICAS PROFENCIÓN RESULTADO DE CALIFICACIÓNES PRUEBAS TÉCNICAS PROFENCIÓN RESULTADO DE COLIFICACIÓNES PROFENCIÓN DE DOCUMENTACIÓN PUBLICACIÓN DE DOCUMENTACIÓN PUBLICACIÓN PUBLICACIÓN DE DOCUMENTACIÓN PUBLICACIÓN PUBLICACIÓN PUBLICACIÓN PUBLICACIÓN PUBLICACIÓN PUBLICACIÓN PUBLICACIÓN DE DOCUMENTACIÓN PUBLICACIÓN PUBLICACIÓN PUBLICACIÓN PUBLICACIÓN PUBLICACIÓN PUBLICACIÓN PUBLICACIÓN PUBLICACIÓN PUBLICACIÓN PUBLICACIÓN PUBLICACIÓN PUBLICACIÓN PUBLICACIÓN PUBLICACIÓN PUBLICACIÓN PUBLICACIÓN PUBLICACIÓN PUBLICACIÓN PUBLICA | 18                                                                                 |                                                 |                                                        |                                 |                         |                   |
| PUBLICACION PUNTAJE FINAL DESPLÉS DE VALIDACIÓN DE DOCUMENTOS<br>DECLARATORIA DE GAVADOR / DESERTO / NULDAD                                                                                                    |                                                                                    |                                                 |                                                        |                                 |                         |                   |
| E                                                                                                    |                                                                                    |                                                 |                                                        |                                 |                         |                   |

En el archivo en Excel se deberá registrar el código de puesto, las fechas de inicio y fin de cada una de las etapas y el número de días. Si la fecha de inicio no concuerda con el cronograma efectuado no se podrá continuar con el proceso

| 3            |                        | VERIFICAR L         | A FECHA DE INICIO    |                          |  |
|--------------|------------------------|---------------------|----------------------|--------------------------|--|
| Cargar Docur | nentos                 |                     |                      |                          |  |
|              | Codigo Puesto:         | 274696              | Denominacion Puesto: | RECEPCIONISTA PROVINCIAL |  |
|              | Unidad Administrativa: | APOYO INSTITUCIONAL | Grupo Ocupacional:   | SERVIDOR PUBLICO APOYO 2 |  |
|              | Grado:                 | 4                   | Vacantes:            | 1                        |  |
|              | Remuneración:          | 622.0               | Estado Puesto:       | ACTIVO                   |  |

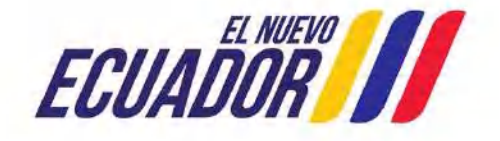

| Vista | a Previa de Regi | stros Cargados                                                              |                      | Ciatam            | a de Colo | EL ARCHIV | O ES CORRECTO         |                                       |                                           |                  |                      |                        |     |
|-------|------------------|-----------------------------------------------------------------------------|----------------------|-------------------|-----------|-----------|-----------------------|---------------------------------------|-------------------------------------------|------------------|----------------------|------------------------|-----|
|       |                  |                                                                             | × D                  |                   |           |           |                       |                                       |                                           |                  |                      |                        |     |
|       |                  |                                                                             |                      |                   |           |           | 0                     |                                       | Ē                                         | ARCHIVO ES CORR  | ECTO                 |                        |     |
|       | Cronogra         | ma Puesto                                                                   |                      |                   |           | P         | Cargar Doc            | umentos                               |                                           |                  |                      |                        |     |
|       |                  |                                                                             |                      | 1                 |           |           | and and state         | Codigo Puesto:                        | 263367                                    |                  | Denominacion Puesto: | CERTIFICADOR REGISTRAL | 1   |
|       |                  | 14 55                                                                       |                      | 1                 |           |           |                       | Unidad Administrativa:                | GESTION DE CERTIFICACI                    | ONES RECISTRALES | Grupo Ocupacional:   | SP3                    | -   |
|       | Código de        | Frana C                                                                     |                      |                   | 24        |           |                       | Grado:                                | ¢                                         |                  | Vacantes:            | 7                      |     |
|       | Puesto C         |                                                                             | Fecha Inicio         | Fecha Fin         | Días      |           |                       | Remuneración:                         | 986.0                                     |                  | Estado Puesto:       | PLANIFICADO            |     |
|       | 263367           | POSTULACIÓN                                                                 | 05/06/2023 00:30     | 07/06/2023 23:59  | 3         |           |                       |                                       |                                           | -                |                      |                        |     |
|       | 263367           | VERIFICACIÓN DEL MÉRITO                                                     | 08/06/2023 00:30     | 15/06/2023 23:59  | 1         |           |                       |                                       |                                           | ×                |                      |                        |     |
|       | 263367           | APROBACIÓN VERIFICACIÓN DEL MÉRITO                                          | 16/06/2023 00:30     | 16/06/2023 23:59  | 1         |           |                       |                                       |                                           |                  |                      |                        |     |
|       | 263367           | PUBLICACIÓN VERIFICACIÓN DEL MÉRITO                                         | 19/06/2023 00:30     | 19/06/2023 23:59  | 1         |           |                       |                                       |                                           |                  |                      |                        |     |
|       | 203307           | APELACIÓN A LA VERIFICACIÓN DEL MÉRITO                                      | 20/06/2023 00:30     | 20/06/2023 23:59  | T         | 1         |                       |                                       |                                           |                  |                      |                        |     |
|       | 263367           | RESOLUCIÓN APELACIONES A LA<br>VERIFICACIÓN DEL MÉRITO                      | 21/06/2023 00:30     | 22/06/2023 23:59  | ï         |           | Cronogram             | a General                             |                                           |                  |                      |                        |     |
|       | 263367           | PUBLICACIÓN RESULTADO DEL<br>PROCEDIMIENTO DE LA VERIFICACIÓN DEL<br>MÉRITO | 23/06/2023 00:30     | 23/06/2023 23:59  | 1         |           |                       |                                       | K «                                       | 1 2 3            | )»)я                 |                        |     |
|       | 263367           | REGISTRO DE FECHA, LUGAR Y HORA PARA<br>LA TOMA DE PRUEBAS PSICOMÉTRICAS    | 26/06/2023 00:30     | 27/06/2023 23:59  | 1         |           | Codigo de<br>Puesto O | Eta                                   | ipa 🌣                                     | Fechal           | Inicio               | Fecha Fin              | Día |
| 11    | 263367           | PRUEBAS PSICOMÉTRICAS, RESOLUCIÓN Y<br>REGISTRO DE CALIFICACIÓNES           | 28/06/2023 00:30     | 05/07/2023 23:59  | 1         |           | 203307                | POSTI                                 | ULACIÓN                                   | 05/06/2023 00:3  | 0 07/06/             | /2023 23:59            | 3   |
| -     | and the second   | REGISTRO DE FECHA LUGAR Y HORA PARA                                         | Charles for the last | and the second of |           |           | 263367                | VERIFICACIÓ                           | ÓN DEL MÉRITO                             | 08/06/2023 00:3  | 0 15/06/             | /2023 23:59            | 1   |
|       | 203367           | LA TOMA DE PRUEBAS TECNICAS                                                 | 06/07/2023 00:30     | 07/07/2023 23:59  | 1         |           | 263367                | APROBACIÓN VERI                       | FICACIÓN DEL MÉRITO                       | 16/06/2023 00:3  | 16/06/               | /2023 23:59            | 1   |
|       |                  |                                                                             |                      |                   |           |           | 263367                | PUBLICACIÓN VERI                      | FICACIÓN DEL MÉRITO                       | 19/06/2023 00:3  | 0 19/06/             | /2023 23:59            | 1   |
|       |                  |                                                                             |                      |                   |           |           | 203307                | APELACIÓN A LA VER                    | RIFICACIÓN DEL MÉRITO                     | 20/06/2023 00:3  | 0 20/06/             | /2023 23:59            | -1  |
| -     | _                | 115                                                                         | 1 301 122 1 201      |                   | _         | 3         | 263367                | RESOLUCIÓN APELACIO<br>DEL            | ONES A LA VERIFICACIÓN<br>MÉRITO          | 21/06/2023 00:3  | 0 22/06/             | /2023 23:59            | 1   |
|       |                  |                                                                             |                      |                   |           |           | 203307                | PUBLICACIÓN RESULTA<br>DE LA VERIFICA | ADO DEL PROCEDIMIENTO<br>ACIÓN DEL MÉRITO | 23/06/2023 00:3  | 23/06/               | /2023 23:59            | 1   |
|       |                  |                                                                             |                      |                   |           |           | 263367                | REGISTRO DE FECHA,<br>TOMA DE PRUER   | LUGAR Y HORA PARA LA                      | 26/06/2023 00:3  | 0 27/06/             | /2023 23:59            | 1   |

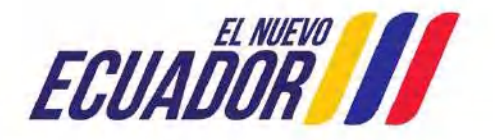

### INTEGRACIÓN DE TRIBUNALES TRIBUNAL DE MÉRITOS Y OPOSICIÓN TRIBUNAL DE APELACIONES

| /// 1                   | 1inisterio del Trabajo               | Ð                                              | Sistema de Selección<br>y reclutamiento de<br>Personal                                                                                                    |
|-------------------------|--------------------------------------|------------------------------------------------|----------------------------------------------------------------------------------------------------|
| Institución:<br>Nombre: |                                      | Rol:<br>Identificación:                        | <ul> <li>Image: A state</li> <li>Image: A state</li></ul> |
| ADMINISTRACIÓN -        | CONVOCATORIA - DECLARATORIA DE GANAD | or -                                           |                                                                                                    |
|                         | Carga Cronograma General             |                                                |                                                                                                    |
|                         | Integración de Tribunales            | Tribunal de Méritos y Oposición                |                                                                                                    |
|                         |                                      | Tribunal de Apelación<br>Actualizar Tribunales |                                                                                                    |

Se debe realizar el registro de los tribunales que fueron conformados para la ejecución de los procesos selectivos que se encuentran en los estados 'Publicación Puntaje Validación de Documentos' y 'Puntaje Final Etapa'.

No se debe generar actas de conformaciones nuevas, se deben registrar las que se encuentran en el expediente de los concursos de méritos y oposición.

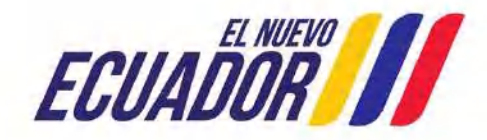

### **INTEGRACIÓN DE TRIBUNALES** ACTUALIZAR TRIBUNALES

| ctualización | n de Tribunale                        | 5                    | [st] a                                           |                                              | 1                             |          |       |         |
|--------------|---------------------------------------|----------------------|--------------------------------------------------|----------------------------------------------|-------------------------------|----------|-------|---------|
| Código 🔻     | Institución                           | 10                   | Denominación 🗘                                   | Unidad<br>Administrativa                     | Ubicación 🛇                   | Vacantes | E     | stado   |
| 263370       | REGISTRO E<br>PROPIEDAD<br>CANTON IB/ | DE LA<br>DEL<br>ARRA | INSCRIPTOR<br>REGISTRAL                          | GESTION DE<br>INSCRIPCIONES<br>REGISTRALES   | IBARRA                        | 10       | PLAN  | IFICADO |
| 263367       | REGISTRO E<br>PROPIEDAD<br>CANTON IB/ | DE LA<br>DEL<br>ARRA | CERTIFICADOR<br>REGISTRAL                        | GESTION DE<br>CERTIFICACIONES<br>REGISTRALES | IBARRA                        | 7        | PLAN  | IFICADO |
| 263363       | REGISTRO E<br>PROPIEDAD<br>CANTON IB/ | DE LA<br>DEL<br>ARRA | RESPONSABLE DE LA<br>GESTION DE<br>CERTIFICADOS  | DIRECCION DE<br>GESTION REGISTRAL            | IBARRA                        | 1        | PLAN  | IFICADO |
| 263362       | REGISTRO E<br>PROPIEDAD<br>CANTON IB/ | DE LA<br>DEL<br>ARRA | RESPONSABLE DE LA<br>GESTION DE<br>INSCRIPCIONES | DIRECCION DE<br>GESTION REGISTRAL            | IBARRA                        | 1        | PLAN  | IFICADO |
| ribunales    |                                       |                      | R &                                              | ( <b>1</b> )>>>                              | )                             |          |       |         |
| Puesto 🗘     | Id 🗢                                  | -                    | fipo tribunal 💲                                  | Nomb                                         | re Tribunal 🗘                 | Estad    | lo \$ | Opcion  |
| 263367       | 206860                                | TRIB                 | UNAL DE MÉRITOS Y<br>OPOSICIÓN                   | Tribunal de Méritos y                        | Oposición CONVOCATORI<br>2023 | A I ACT  | IVO   | £       |
| 263367       | 206863                                | TRIBU                | NAL DE APELACIONES                               | Tribunal de Apelacio                         | ones CONVOCATORIA 1 20        | 23 ACT   | IVO   | ç       |

En caso de que se haya cambiado a los integrantes del Tribunal se deberá acceder a la opción 'Actualización Tribunal'.

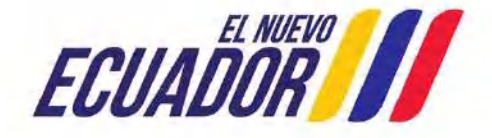

Ministerio del Trabajo

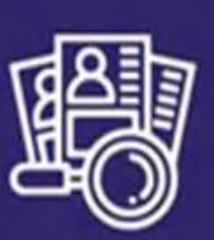

Sistema de Selección y reclutamiento de Personal

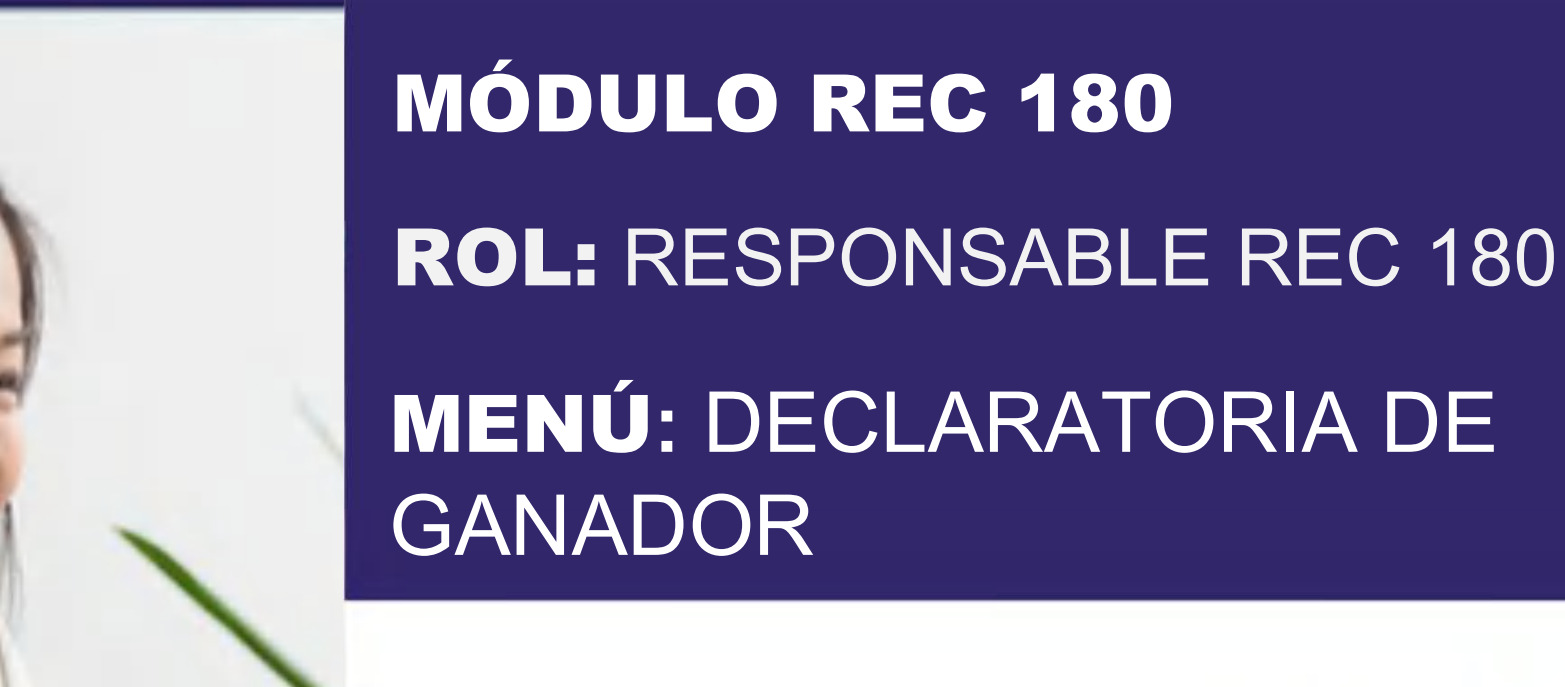

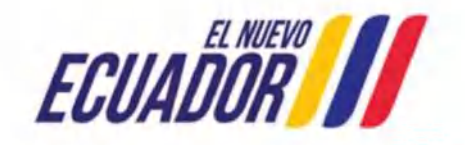

| /// Ministerio d                | lel Trabajo                                   |                        | Sistema de Selección<br>y reclutamiento de<br>Personal |
|---------------------------------|-----------------------------------------------|------------------------|--------------------------------------------------------|
| Institución:<br>Nombre:         |                                               | lol:<br>dentificación: |                                                        |
| ADMINISTRACIÓN - CONVOCATORIA - | DECLARATORIA DE GANADOR -                     |                        |                                                        |
|                                 | Registro Publicación Puntaje Final Validación |                        |                                                        |
|                                 |                                               |                        |                                                        |

Se registrará la información de los postulantes que han llegado a las etapas 'Publicación Puntaje Validación de Documentos' y 'Puntaje Final Etapa'.

| ista Puestos      |                          |                           |
|-------------------|--------------------------|---------------------------|
|                   |                          | Ж                         |
| ódigo de Puesto 🗘 | Denominacion de Puesto 🔅 | Estado Actual de Puesto 🗘 |
| 263367            | CERTIFICATION DECISTRAL  | PLANIFICADO               |

Se debe realizar por cada uno de los puestos; se podrá buscar por código de puesto.

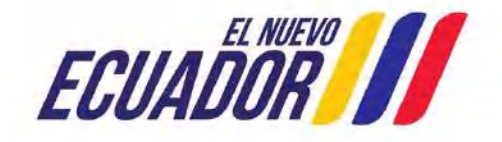

Una vez que se ha seleccionado el código de puesto, se habilitará la opción de 'Carga Masiva' en el cual se descargará el archivo en Excel para completar la información.

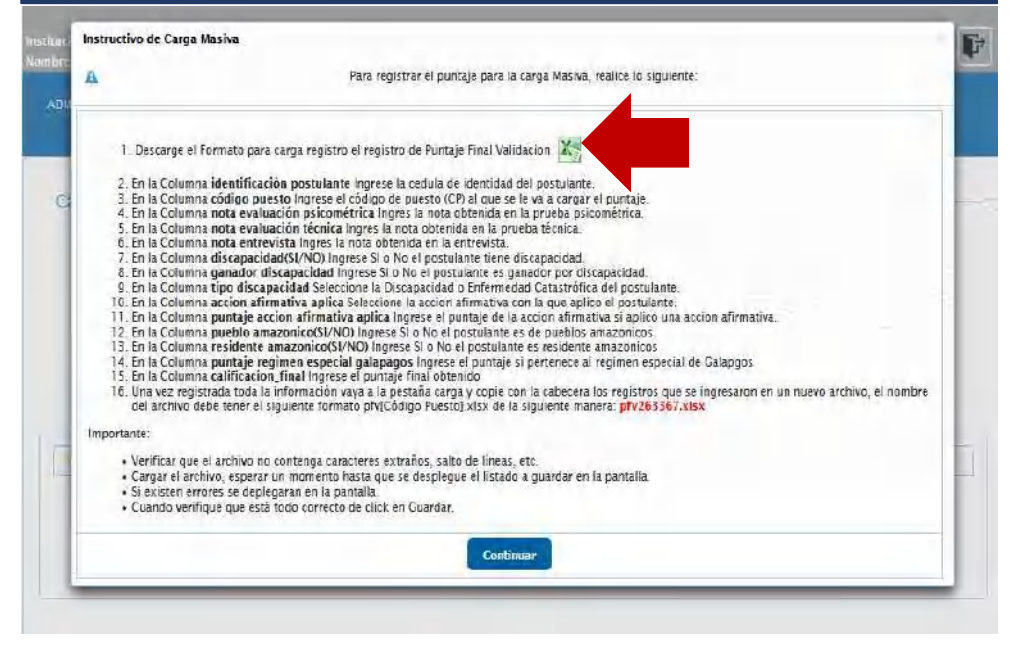

🖵 Comentarios 🛛 😹 Compartir ß Formato condicional Dar formato como tebla ~ \$ - % The Elimina -000-4 Pegar Ordenary Buscary Complementos Analiza NKS EEEE 3 6.0 00 filtrar seleccionar dates Estilos de ceida : Formato ~ Portananeles: 19 Celdas Numero 15 Estilot Edición Complementos 61 fx identificación postulante identificación postulante código puesto nota evaluación psicométrica nota evaluación técnica nota entrevista discapacidad (SiNO) ganador discapacidad tipo discapacidad accion afirmativa aplical puntaie accion afirm 1719085860 000000000 奮 00000000000 00000000000 0000000000 0000000000 00000000000 000000000000 0000000000 00000000000

Se debe registrar la información detallada que corresponde al "Reporte de resultado de pruebas psicométricas y conocimientos técnicos"; y "formulario de entrevista" (calificaciones sobre 100 puntos); los puntajes por acciones afirmativas serán los registrados y validados con el "Reporte puntaje final después de la validación de documentos"; reportes que deben constar en los expedientes de los concursos, que debe mantener la UATH institucional.

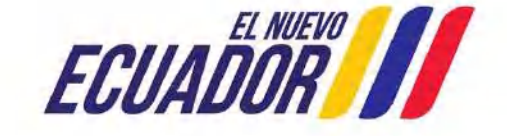

| Archivo Inicio                          | insertar 1           | Xsposición de | pàgna Fòn             | mulas Datos       | Revisar Vist      | a Automatizar                           | Ayuda                                                     |                       |            |                                         |                             | P Comentarios | 🖻 Comparta -     |
|-----------------------------------------|----------------------|---------------|-----------------------|-------------------|-------------------|-----------------------------------------|-----------------------------------------------------------|-----------------------|------------|-----------------------------------------|-----------------------------|---------------|------------------|
| Pager 2                                 | Aptos Narro<br>N K S | • • • • •     | - A A<br>- <u>A</u> - | ≖≣₂♥<br>≝∃⊒⊡      | · #               | Seneral -<br>S - % con<br>till <u>A</u> | Formato condicio<br>Dar formato com<br>Estilos de ceida - | onal-<br>ctabla-<br>S | Eliminar - | ∑ - A<br>Z<br>⊡ - Ordenary<br>⊘ - Retw- | O<br>Becary<br>seleccioner+ | Complementos  | Analcar<br>detos |
| conspapeer is                           |                      | ruence        | a                     | ADEBO             | en o              | NUDEO 14                                | Elisioto                                                  |                       | CEGE       | .0000                                   | n.                          | Complementor  | 1                |
| A2 ~                                    | 100.00               | + TEKTON      | (Formato Pum          | taje Final Valida | scion(6).xtss)Dat | tos 142, 0000000                        | 000")                                                     |                       |            |                                         |                             |               |                  |
| -1 A                                    | 1                    | ¢.,           | D                     | E                 | F 6               | н                                       | 1                                                         | 1                     | ĸ          | L M                                     | N                           | 0             | P 1              |
| 1 2000 00000000000000000000000000000000 | 253367               | 80            | 50                    | SO NO             | S                 | AF_DIS                                  | i i                                                       | 2 NO                  | NO         | NO                                      | B                           | 2             |                  |
| 17                                      |                      |               |                       |                   |                   |                                         |                                                           |                       |            |                                         |                             |               |                  |
| 13                                      |                      |               |                       |                   |                   |                                         |                                                           |                       |            |                                         |                             |               |                  |
| 14                                      |                      |               |                       |                   |                   |                                         |                                                           |                       |            |                                         |                             |               |                  |
| 16                                      |                      |               |                       |                   |                   |                                         |                                                           |                       |            |                                         |                             |               |                  |
| 17                                      |                      |               |                       |                   |                   |                                         |                                                           |                       |            |                                         |                             |               |                  |
| 10                                      |                      |               |                       |                   |                   |                                         |                                                           |                       |            |                                         |                             |               |                  |
| 19                                      |                      |               |                       |                   |                   |                                         |                                                           |                       |            |                                         |                             |               |                  |
| 20                                      |                      | -             |                       |                   |                   |                                         | _                                                         |                       |            |                                         |                             |               |                  |
| La                                      | info                 | rma           | ació                  | n de              | e la l            | hoja                                    | 'Reg                                                      | istro                 | ), C       | lebe                                    | cop                         | oiarse        | e en             |

un nuevo archivo que debe ser guardado considerando los siguientes parámetros: pfv(CDP) Ejemplo pfv273240.xlxs En caso de que la información registrada y cargada no sea correcta se podrá visualizar en la columna 'Error' la observación en el que se especifique la razón por la cual no se cargó.

| idad(SI/<br>D) | Ganador<br>Discapacidad(SI/<br>NO) | Tipe<br>Discapacidad             | Accion<br>Affirmativa<br>Aplica    | Puntaje<br>Accion<br>Atirmativa<br>Aplica | Pueblo<br>Amazonico(Sl/<br>NO) | Residente<br>Amazonico(SI/<br>NO) | Puntaje<br>Regimen<br>Especial<br>Galapagos(SI/<br>NO) | Calificacion<br>Final | Error                                                                           |
|----------------|------------------------------------|----------------------------------|------------------------------------|-------------------------------------------|--------------------------------|-----------------------------------|--------------------------------------------------------|-----------------------|---------------------------------------------------------------------------------|
| o              | 51                                 | ASPIRANTE<br>CON<br>DISCAPACIDAD | Persona<br>retornada<br>al Ecuador | 2.0                                       | NQ                             | NO                                | NG                                                     | 82.0                  | NO FUEDE SER<br>SELECCIONADO COMO<br>CANADOR SI NO TIENE<br>UNA DISCAFACIDAD AD |

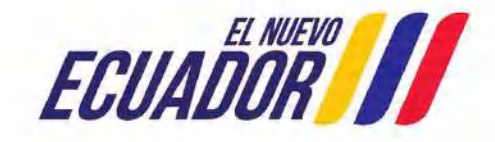

0

Si la información se encuentra correcta se podrá visualizar en el sistema.

| Docum    | entos           |                                        |                      |                                    |
|----------|-----------------|----------------------------------------|----------------------|------------------------------------|
| Codigo I | Parsto          | 265367                                 | Denominacion Puesto: | CERTIFICADOR REGISTRAL             |
| Unidad   | Administrativa: | GESTION DE CERTIFICACIONES REGISTRALES | Grupo Ocupacionat:   | SP3                                |
| Grado;   |                 | 0                                      | Vacantes:            | 7                                  |
| Remune   | ración          | 986.0                                  | Estado Puesto:       | PUBLICADO PUNTAJE FINAL VALIDACION |

#### Puntaje Final Validacion

| a.    | etomada al             | indigena,                             | afroecuatoriano                                            | o K: Héroi<br>Heroi                                     | nas L                                                                                            | Excombatient                                                                                                    | M. Res                                                                                                    | idente en<br>fronteriza                                                                                                    |                                                                                                    |
|-------|------------------------|---------------------------------------|------------------------------------------------------------|---------------------------------------------------------|--------------------------------------------------------------------------------------------------|----------------------------------------------------------------------------------------------------|----------------------------------------------------------------------------------------------------|----------------------------------------------------------------------------------------------------|----------------------------------------------------------------------------------------------------|
| édula | Prueba<br>Psicométrica | Prueba<br>Técnica                     | Entrevista                                                 | Discapacidar                                            | Pueblos y<br>Nacionalidad                                                                        | Acción                                                                                                    | Afimrativa                                                                                                    | н                                                                                                    | Puntaje<br>Final                                                                                                    |
| _     |                        |                                       |                                                            |                                                         |                                                                                                  | Tipo                                                                                                    | Puntaje                                                                                                    |                                                                                                    |                                                                                                    |
|       | 32.00                  | 40.00                                 | 8.00                                                       |                                                         |                                                                                                  | 1                                                                                                    | 2                                                                                                    | 0                                                                                                    | 82.00                                                                                                    |
|       | Edula .                | Sdula Prueba<br>Psicométrica<br>32.00 | Sdula Prueba Prueba<br>Psicométrica Técnica<br>32.00 40.00 | Sdula Prueba Prueba Técnica Entrevista 32.00 40.00 8.00 | Entrevista Discapacidad<br>Sdula Pricométrica Prueba Entrevista Discapacidad<br>32.00 40.00 8.00 | Edula         Prueba<br>Psicométrica         Prueba<br>Técnica         Entrevista         Discapacidar         Pueblos y<br>Nacionalidar           32,00         40.00         8,00         1         1         1         1         1         1         1         1         1         1         1         1         1         1         1         1         1         1         1         1         1         1         1         1         1         1         1         1         1         1         1         1         1         1         1         1         1         1         1         1         1         1         1         1         1         1         1         1         1         1         1         1         1         1         1         1         1         1         1         1         1         1         1         1         1         1         1         1         1         1         1         1         1         1         1         1         1         1         1         1         1         1         1         1         1         1         1         1         1         1         1         1 <t< td=""><td>Marcing     Prueba<br/>Psicométrica     Prueba<br/>Técnica     Entrevista     Discapacidat     Pueblos y<br/>Nacionalidad     Acción       32.00     40.00     8.00     1</td><td>Edula     Prueba<br/>Psicométrica     Prueba<br/>Técnica     Entrevista     Discapacidat     Pueblos y<br/>Nacionalidad     Acción Afimrativa       32.00     40.00     8.00     I     2</td><td>Edula     Prueba<br/>Psicométrica     Prueba<br/>Técnica     Entrevista     Discapacidar     Pueblos y<br/>Nacionalidad     Acción Alimitativa     H       32,00     40.00     8,00     I     2     0</td></t<> | Marcing     Prueba<br>Psicométrica     Prueba<br>Técnica     Entrevista     Discapacidat     Pueblos y<br>Nacionalidad     Acción       32.00     40.00     8.00     1 | Edula     Prueba<br>Psicométrica     Prueba<br>Técnica     Entrevista     Discapacidat     Pueblos y<br>Nacionalidad     Acción Afimrativa       32.00     40.00     8.00     I     2 | Edula     Prueba<br>Psicométrica     Prueba<br>Técnica     Entrevista     Discapacidar     Pueblos y<br>Nacionalidad     Acción Alimitativa     H       32,00     40.00     8,00     I     2     0 |

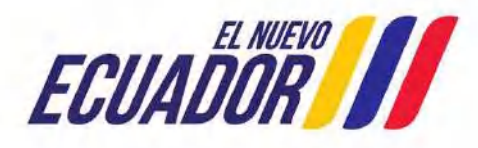

| Designación Administrador de Concurso:                                                                                                    | e Buscar                                                 |
|----------------------------------------------------------------------------------------------------|----------------------------------------------------------|
|                                                                                                    | El archivo deberá tener extensión .pdf y no exceder 1 MB |
| Verificación del Mérito Aprobada:                                                                                                    | + Buscar                                                 |
| Sector and a sector and a secto | El archivo deberá tener extensión .pdf y no exceder 1 MB |
| Fecha, lugar y hora para la toma de las pruebas psicométricas:                                                                                                    | 4. Buscar                                                |
|                                                                                                    | El archivo deberà tener extensión .pdf y no exceder 1 MB |
| Fecha, lugar y hora para la toma de las pruebas técnicas:                                                                                                    | + Buscar                                                 |
|                                                                                                    | El archivo deberá tener extensión .pdf y no exceder 1 MB |
| Calificación Pruebas Técnicas Aprobada:                                                                                                    | d- Buscar                                                |
|                                                                                                    | El archivo deberá tener extensión .pdf y no exceder 1 MB |
|                                                                                                    | + Buscar                                                 |

| Fecha      | , lugar y hora para la toma d | e entrevista: | (+                     | Buscar                       |             |
|------------|-------------------------------|---------------|------------------------|------------------------------|-------------|
|            |                               |               | El archivo deberá tene | r extensión .pdf y no excede | r 1 MB.     |
| mulario de | entrevistas                   |               |                        |                              |             |
|            |                               |               | >>>1                   |                              |             |
| Código 0   | Céduta 0                      | Apellidos O   | Nombres 0              | Cargar Archivo               | Ver Adjunto |
| 8277730    | enthéliqueur                  |               | ranormaani             | + Buscar                     |             |
| 8277730    |                               |               | fan en er en en er     |                              |             |

Una vez que se encuentre cargado correctamente la información a través del archivo en Excel, se deberá cargar la documentación generada durante el proceso selectivo, misma que debe estar en el expediente del concurso de méritos y oposición.

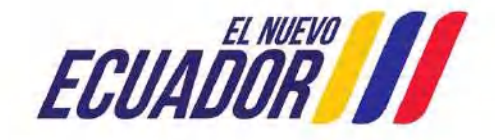

|             | Se ha finalizado el proceso de carga | correctamente. |
|-------------|--------------------------------------|----------------|
|             |                                      |                |
| sta Puestos |                                      | 2              |
|             |                                      |                |

Una vez que se ha cargado la documentación y se ha guardado ya no se visualizará información del puesto en este submenú.

El proceso deberá continuar en el módulo 180, submenú Acciones Afirmativas /Ganador.

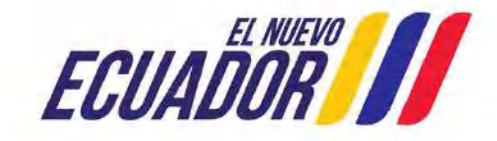

Ministerio del Trabajo

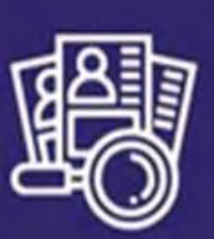

Sistema de Selección y reclutamiento de Personal

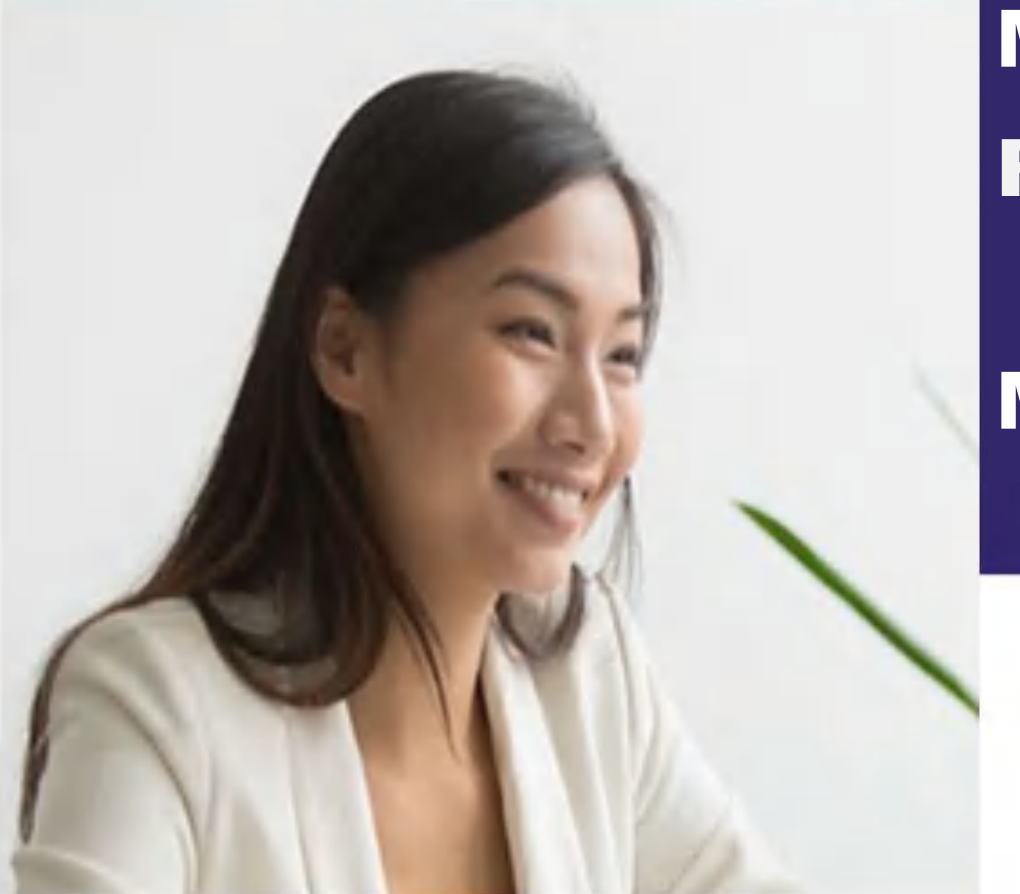

MÓDULO 180 ROL: RESPONSABLE UATH 180 MENÚ: ACCIONES AFIRMATIVAS / GANADOR

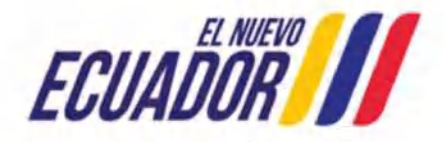

# DECLARATORIA DE GANADOR

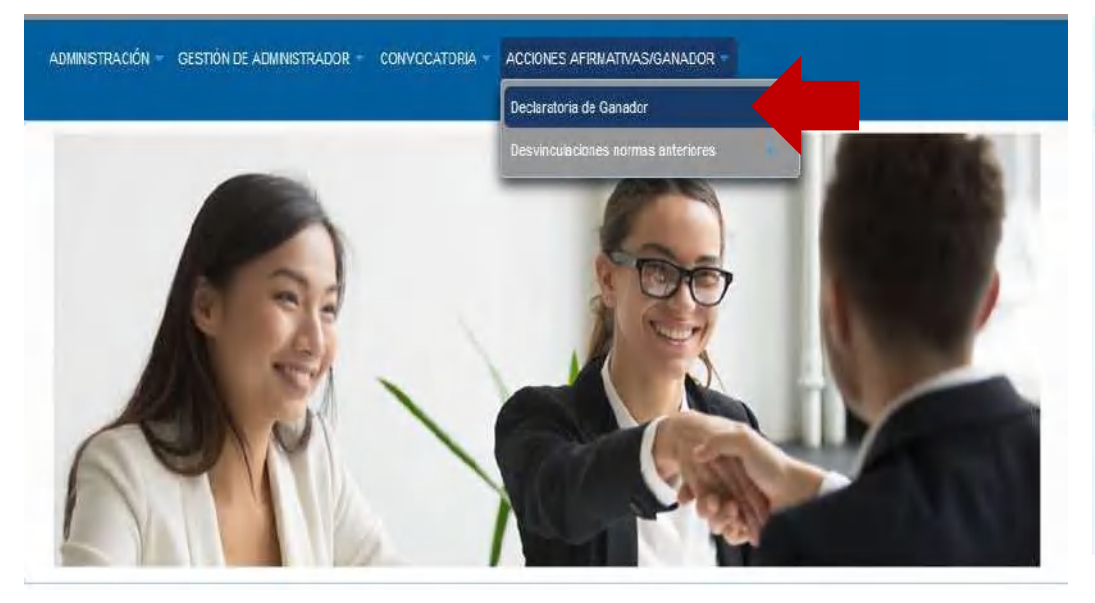

| claración de Ganador | r              |                                          |             |
|----------------------|----------------|------------------------------------------|-------------|
|                      |                |                                          |             |
| estos                |                |                                          |             |
|                      |                |                                          |             |
|                      | K K            | 1 >>>>                                   |             |
| Código 🗘             | Denominación 🗘 | 1 Solo Solo Solo Solo Solo Solo Solo Sol | Ubicación 💠 |

La declaratoria de ganador se deberá realizar por cada uno de los puestos que hayan concluido con las acciones en el Módulo REC 180.

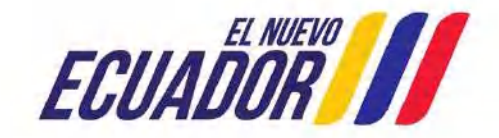

# DECLARATORIA DE GANADOR

El registro del Ganador, se realizará conforme a la información descrita en el Acta de Ganador que reposa en el expediente del concurso (Ganador del concurso y los elegibles de ser el caso).

Se elegirá al ganador o ganadores, colocar la fecha de la declaratoria, la observación; y, cargar el Acta junto con el informe técnico legal (formato establecido por el MDT) en el que certifique que el proceso selectivo fue ejecutado cumpliendo con todos los procedimientos y actos de conformidad con la normativa legal vigente.

|                        | ✓ 🖬                                | ×                          |                        |
|------------------------|------------------------------------|----------------------------|------------------------|
| Unidad Administrativa: | GESTION DE CERTIFICACIONES REGISTR | Guardar grupo Ocupacional: | SP3                    |
| Grado:                 | 0                                  | Denominación Puesto:       | CERTIFICADOR REGISTRAL |
| Vacantes:              | 7                                  | Remuneración:              | 986.0                  |
| Código:                | 263367                             |                            |                        |

NOTA: Asigne los ganadores por cada partida presupuestaria

| Partida General | Partida Individual   | Aspirante(s) Ganador(es) |   |
|-----------------|----------------------|--------------------------|---|
| 510105          | 016                  | 8277730 - /              | - |
| 510105          | 026                  | NO HAY GANADOR           | - |
| 510105          | 007                  | NO HAY GANADOR           | - |
| 510105          | 024                  | NO HAY GANADOR           |   |
| 510105          | 052                  | NO HAY GANADOR           | - |
| 510105          | 025                  | NO HAY GANADOR           |   |
| 510105          | 046                  | NO HAY GANADOR           | - |
|                 | *Fecha Declaratoria: | 04/09/2023               |   |
|                 | *Observaciones:      | UN SOLO GANADOR          |   |
|                 |                      | H Buscar                 |   |

#### El acta y el informe en un solo documento PDF

ECUADOR

Ministerio del Trabajo

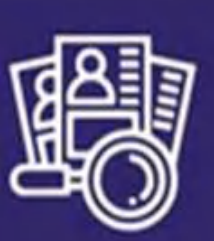

Sistema de Selección y reclutamiento de Personal

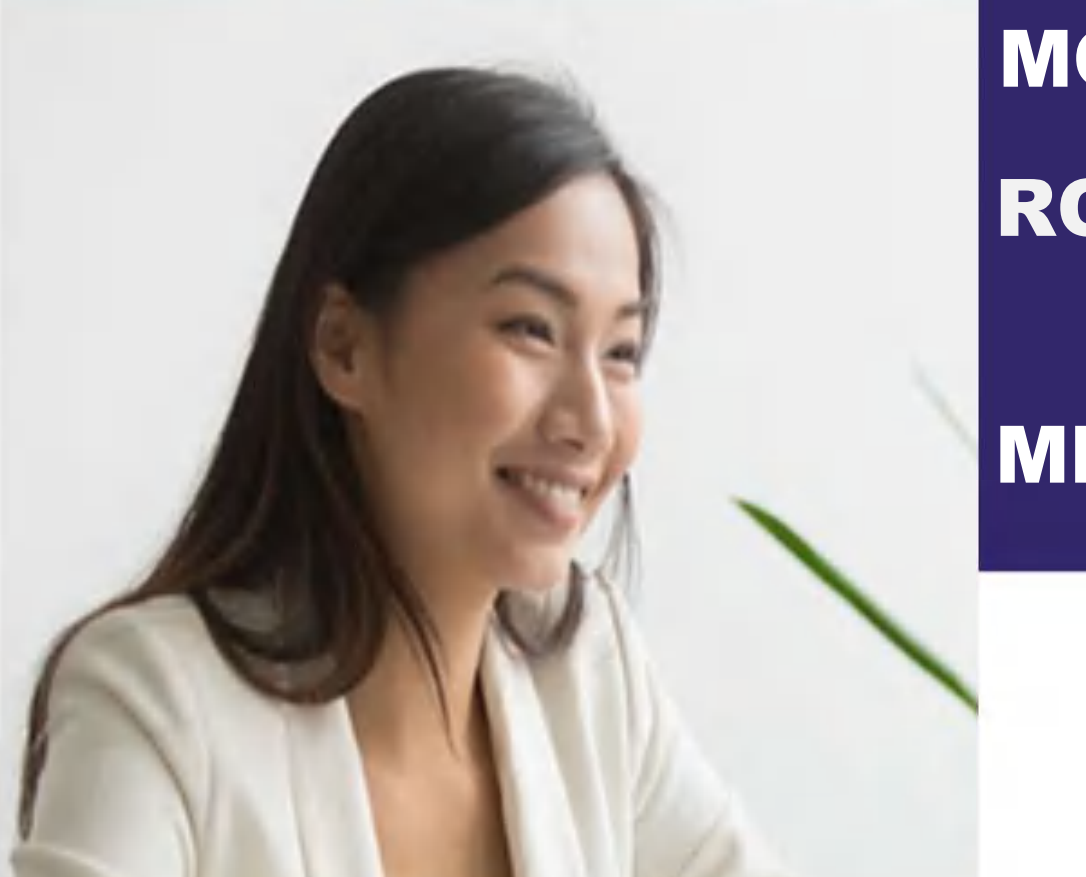

# MÓDULO 180 ROL: ADMINISTRADOR CONCURSO 180

MENÚ: CONVOCATORIA

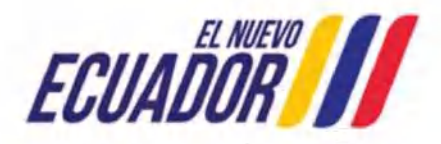

### INTEGRACIÓN DE TRIBUNALES TRIBUNAL DE MÉRITOS Y OPOSICIÓN TRIBUNAL DE APELACIONES ACTUALIZAR TRIBUNALES

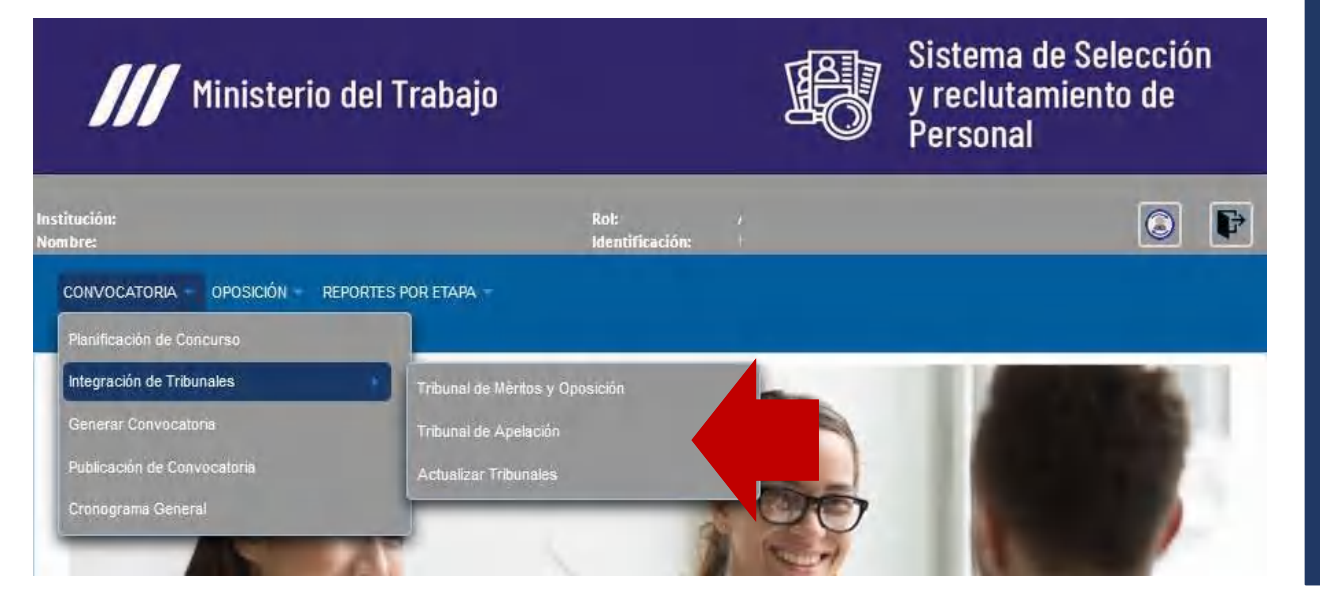

Se debe realizar el registro y/o actualización de los tribunales que fueron conformados para la ejecución de los procesos selectivos que culminaron con la Declaratoria de Desierto o Nulidad.

No se debe generar actas de conformaciones nuevas, se deben registrar las que se encuentran en el expediente de los concursos de méritos y oposición.

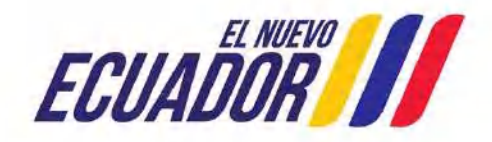

Ministerio del Trabajo

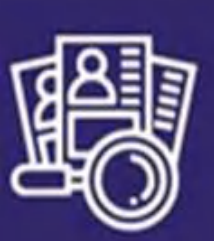

Sistema de Selección y reclutamiento de Personal

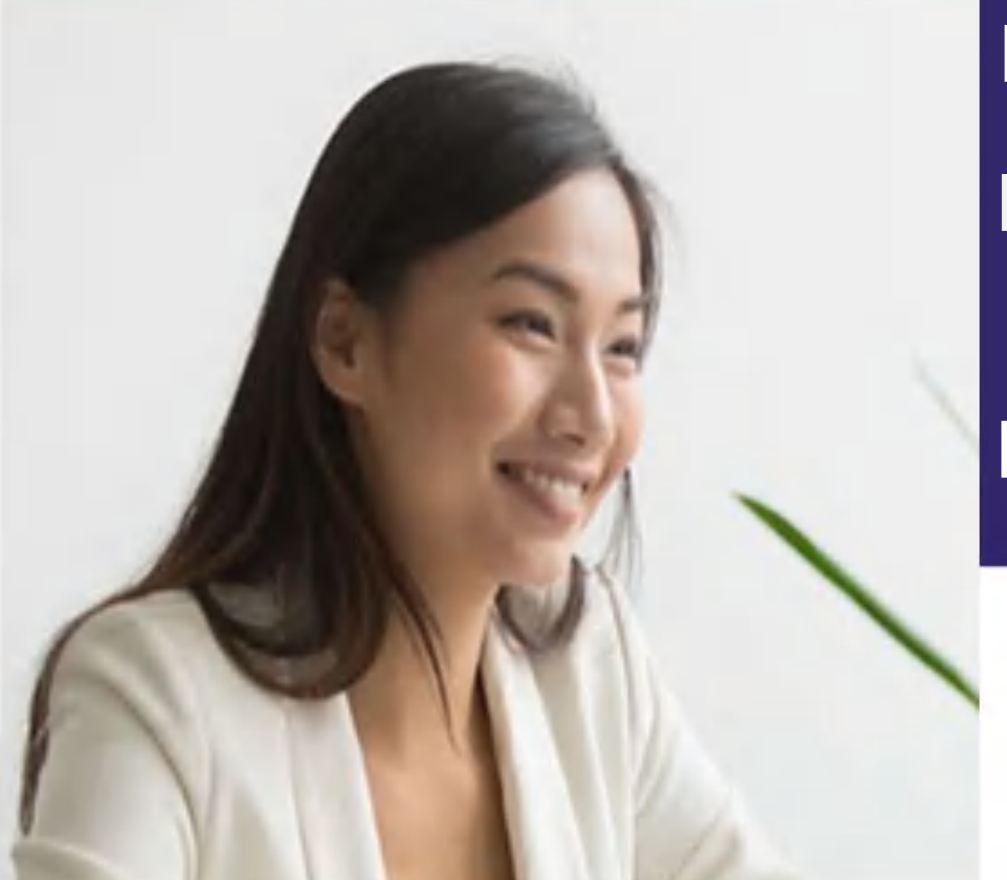

MÓDULO 180 ROL: RESPONSABLE UATH 180 MENÚ: ADMINISTRACIÓN

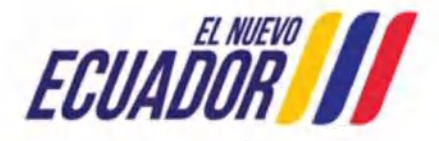

# DECLARATORIA DE NULIDAD

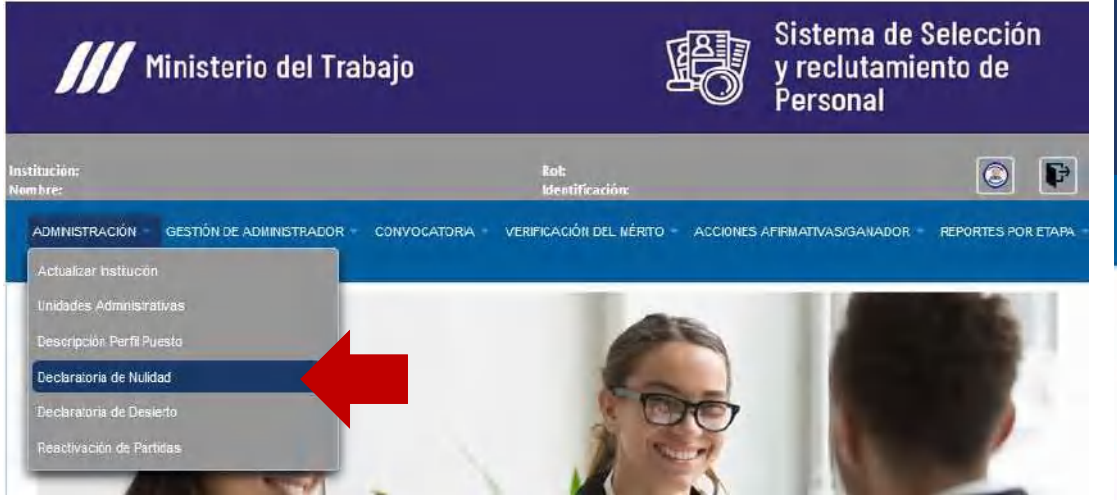

Se debe carga el Acta de Declaratoria Nulidad y el informe técnico legal (formato establecido por el MDT) en la que certifique que el proceso selectivo fue ejecutado cumpliendo con todos los procedimientos y actos de conformidad con la normativa legal vigente (cargar el acta y el informe en solo documento PDF)

La declaratoria de nulidad se deberá realizar por cada uno de los puestos, buscando por código de puesto.

ADMINISTRACIÓN — GESTIÓN DE ADMINISTRADOR — CONVOCATORIA — VERFICACIÓN DEL MÉRITO — ACCIONES AFIRMATIVAS/GANADOR — REPORTES POR ETAI

#### Partida Presupuestaria Individual de Puestos Declarados Nulos

|        | 16                                                            |                                                      | 4           |             |
|--------|---------------------------------------------------------------|------------------------------------------------------|-------------|-------------|
|        | Denominación 🗢                                                | Unidad Administrativa 🗧                              | Ubicación 🗘 | Estado 🗘    |
| 301122 | ANALISTA REGIONAL JUNIOR<br>DE PLANIFICACION Y<br>SEGUIMIENTO | UNIDAD DE APDYO Y<br>ASESORIA                        | CUENCA      | PLANIFICADO |
| 301069 | NOTIFICADOR/A REGIONAL DE<br>INSPECTORIA                      | UNIDAD DE TRABAJO Y<br>EMPLEO                        | PORTOVIEJO  | PLANIFICADO |
| 301068 | ASISTENTE DE PATROCINID<br>INSTITUCIONAL                      | DIRECCION DE FATROCINIO<br>INSTITUCIONAL             | QUITO       | PLANIFICADO |
| 300563 | INSPECTOR/A INTEGRAL 5                                        | UNIDAD DE TRABAJO Y<br>EMPLEO                        | GUAYAQUIL   | PLANIFICADO |
| 300562 | EXPERTO/A JURIDICO DE<br>TALENTO HUMANO                       | DIRECCION DE<br>ADMINISTRACION DEL<br>TALENTO HUMANO | QUITO       | PLANIFICADO |
| 300561 | ANALISTA SENIOR DE<br>COMUNICACION SOCIAL                     | DIRECCION DE<br>COMUNICACION SOCIAL                  | QUITO       | PLANIFICADO |
|        | ANALISTA RECIONAL SENIOR                                      |                                                      |             |             |

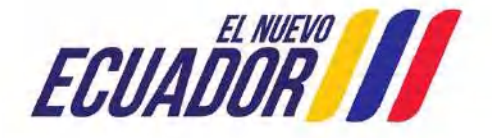

# DECLARATORIA DE NULIDAD

Partida Presupuestaria Individual de Puestos Declarados Nulos

#### **Detalle Puesto** Codigo Puesto: 262916 **Denominacion Puesto:** JEFE DE RECAUDACION Unidad Administrativa: TESORERIA Grupo Ocupacional: SP1 Grado: 11 Vacantes: 1 1212.0 NULO Remuneración: **Estado Puesto:** P Partidas Presupuestarias Declaradas Nulas Buscar 5 Archivo para Reemplazar: 150 51 14 22 Partidas Presupuestarias Individuales Motivo Partida Presupuestaria General 🤤 Fecha Declaratoria Nulo Acta Declaratoria de Nulidad Ver Adjunto A100.111.510105.000.13.05.50.0.000.009 A100.111.510105.000.13.05.50.0.000.009 11/05/2023 a) Por ningún motivo se podrá generar nuevas actas.

#### Caso 1

Reemplazar el Acta de Nulidad

El Acta de Declaratoria Nulidad y el informe técnico legal (formato establecido por el MDT; un solo PDF); el acta a cargar debe ser el documento que reposa en el expediente de los concursos de méritos y oposición efectuados

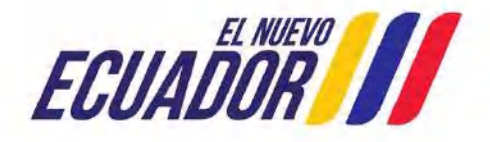

# DECLARATORIA DE NULIDAD

|                                                     | Todas las Par                                                                        | rtidas 🔽                                                                                                    |
|-----------------------------------------------------|--------------------------------------------------------------------------------------|----------------------------------------------------------------------------------------------------|
|                                                     | N (W)                                                                                | 1 (x) x)                                                                                                    |
| Partida Presupuestaria                              | General 🗘                                                                            | Partidas Presupuestarias Individuales                                                                                             |
| 510105                                              |                                                                                      | 066                                                                                                    |
|                                                     |                                                                                      |                                                                                                    |
| *Fecha Declaración:                                 | 27/10/2023                                                                           | Ingrese la fecha que consta en el Acta Declaratoria de Nulidad.                                                                   |
| Fecha Registro Declaratoria De Nulidad:             | a) Cuando se preser                                                                  | 18/05/2024                                                                                                    |
| Fecha Registro Declaratoria De Nulidad:<br>*Motivo: | <ul> <li>a) Cuando se preset</li> <li>b) Cuando se verifio</li> </ul>                | 18/06/2024<br>nte una acción u omisión por la Institución;<br>que que se ha violentado el acuerdo de confidencialidad respectivo; |
| Fecha Registro Declaratoria De Nulidad:<br>*Motivo: | <ul> <li>a) Cuando se preser</li> <li>b) Cuando se verific</li> <li>+ Bus</li> </ul> | 18/06/2024<br>nte una acción u omisión por la Institución;<br>que que se ha violentado el acuerdo de confidencialidad respectivo; |

Por ningún motivo se podrá escoger causales diferentes a las del acta, o generar nuevas actas.

Caso 2

Declaratoria de Nulidad

La información a registrar de fecha y causal debe ser la que consta en el Acta de Declaratoria de Nulidad que reposa en el expediente de los concursos de méritos y oposición efectuados.

Acta de Declaratoria Nulidad y el informe técnico legal (formato establecido por el MDT; un solo PDF)

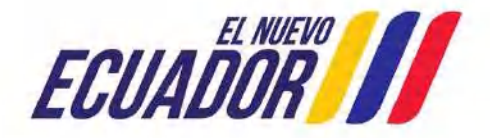

# **J**ECLARATORIA DE NULIDAD

Efectuada la acción en ambos casos, se reflejará en la columna 'Estado' como Nulo.

| UNINSTRACION CEST           | on de admnistrador = convocat | oria = acciones afirmativas/ga                                             | WAEOR            | Se ha                  | n declarado nuíos 1 partidas<br>puestarias individuales. |
|-----------------------------|-------------------------------|----------------------------------------------------------------------------|------------------|------------------------|----------------------------------------------------------|
| D                           | Se han declara                | do nulos 1, partidas presupuestarias<br>El registro se guardo exitosamente | individuales.    | G El reg               | iistro se guardo exitosamento                            |
| Partida Presupue<br>Puestos | staria Individual de Puesto   | s Declarados Nulos —                                                       |                  |                        |                                                          |
| Código 👶                    | Denominación 🗘                | Unidad Administrativa 🗧                                                    | Ubicación 🗘      | Estado 🗘               |                                                          |
| 10.00                       |                               | GESTION DE INSCRIPCIONES                                                   | IBARRA           | PLANIFICADO            |                                                          |
| 300022                      | TECNICO DE OBSERVACIONES      | REGISTRALES                                                                |                  | 1-12.00 at 1.968 1.000 |                                                          |
| 300022 263914               | RECAUDADOR (RA)               | REGISTRALES<br>GESTION FINANCIERA                                          | IBARRA           | PLANIFICADO            |                                                          |
| 300022<br>263914<br>263912  | RECAUDADOR (RA)               | REGISTRALES<br>GESTION FINANCIERA<br>DIRECCION DE GESTION<br>REGISTRAL     | IBARRA<br>IBARRA | PLANIFICADO<br>NULO    |                                                          |

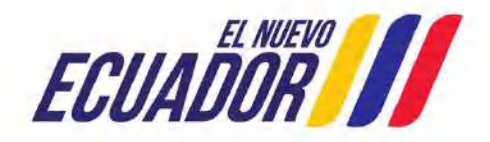

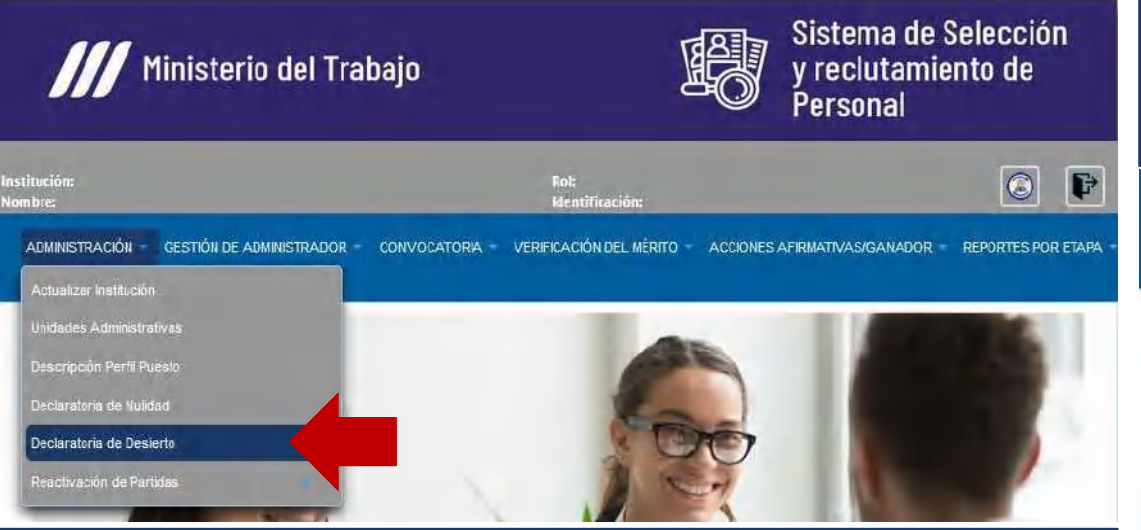

Se debe carga del Acta de Declaratoria Desierto y el informe técnico legal (formato establecido por el MDT) en la que certifique que el proceso selectivo fue ejecutado cumpliendo con todos los procedimientos y actos de conformidad con la normativa legal vigente (cargar el acta y el informe en solo documento PDF) La declaratoria de desierto se deberá realizar por cada uno de los puestos buscando por código de puesto.

ADMINISTRACIÓN GESTIÓN DE ADMINISTRADOR CONVOCATORIA ACCIONES AFIRNATIVAS/GANADOR

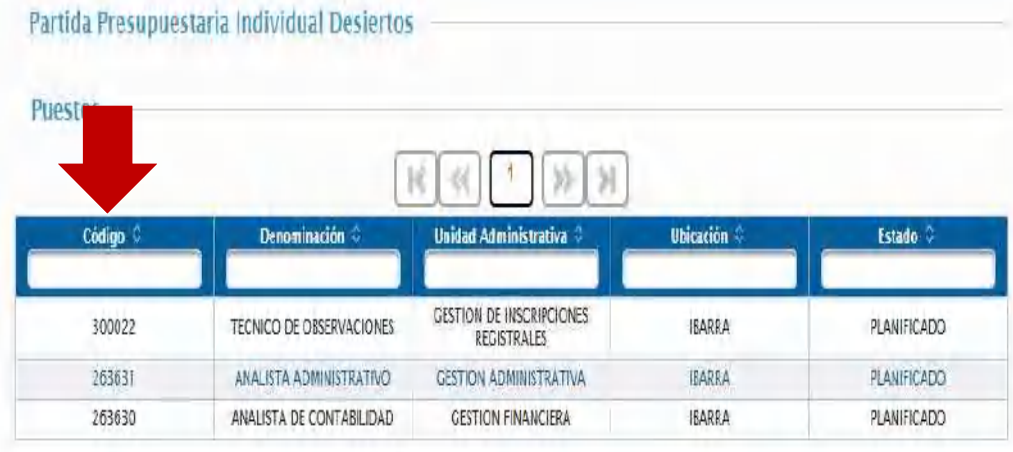

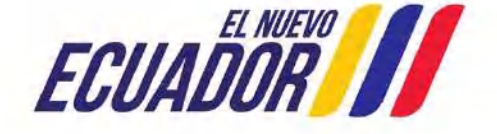

| Partidas Presup | uestarias Declaradas                     | Desiertas                   |                                            |                        |  |
|-----------------|------------------------------------------|-----------------------------|--------------------------------------------|------------------------|--|
|                 |                                          |                             |                                            |                        |  |
|                 | Grado:<br>Remuneración:                  | 11<br>1212.0                | Vacantes:<br>Estado Puesto:                | 1<br>DESIERTO          |  |
|                 | Unidad Administrativa:                   | AVALUO Y CATASTRO           | Grupo Ocupacional:                         | SP5                    |  |
|                 | Codigo Puesto:<br>Unidad Administrativa: | 263094<br>AVALUO Y CATASTRO | Denominacion Puesto:<br>Grupo Ocupacional: | FISCALIZADOR MUNICIPAL |  |

#### Caso 1

Reemplazar el Acta de Desierto

El Acta de Declaratoria de Desierto y el informe técnico legal (formato establecido por el MDT; un solo PDF); el acta a cargar debe ser el documento que reposa en el expediente de los concursos de méritos y oposición efectuados.

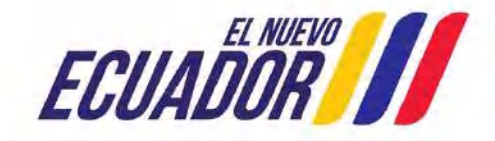

| *Fecha Declaración:                            | 18/06/2024                                                                                                    | Ingrese la fecha que consta en el Acta Declaratoria Desierto.                                                                                                    |
|------------------------------------------------|----------------------------------------------------------------------------------------------------|----------------------------------------------------------------------------------------------------|
| Fecha Registro<br>Declaratoria De<br>Desierto: |                                                                                                    | 18/06/2024                                                                                                    |
| °Motivo:                                       | <ul> <li>a) Cuando ninguno</li> <li>b) Cuando no existi<br/>psicométricas;</li> <li>c) Cuando no existi<br/>conocimientos técn</li> <li>d) Cuando no se pro</li> <li>e) Cuando ningún p</li> <li>f) Cuando la institu<br/>institucional y no s;<br/>notificará oportuna<br/>encuentren actualiz</li> <li>g) Cuando la entida<br/>concurso;</li> <li>h) Cuando la partid</li> <li>j) Por caso fortuito<br/>general, cualquier o</li> </ul> | de los postulantes cumpla con los requisitos del perfil del puesto, es decir, no pasen la fase del mérito;<br>eren postulantes que obtengan por lo menos ochenta puntos sobre cien puntos (80/100) en las pruebas<br>eren postulantes que obtengan por lo menos ochenta puntos sobre cien puntos (80/100) en las pruebas de<br>icos;<br>esente ningún postulante a las entrevistas;<br>ostulante obtenga en el puntaje final una calificación mínima de setenta y cinco (75) puntos;<br>ción que esté llevando a cabo un concurso de méritos y oposición, inicie un proceso de reestructuración<br>ea necesario continuar con los procesos selectivos, en cualquier estado en que se encuentren, para lo cual<br>mente al administrador del concurso; la convocatoria del nuevo proceso selectivo será únicamente cuando se<br>ados los instrumentos institucionales que han sido reformados;<br>d pierda los recursos presupuestarios para continuar con el concurso de méritos y oposición en el puesto sujeto a<br>a sea suprimida;<br>de los postulantes registrados en el reporte puntaje final presentare los documentos;<br>o fuerza mayor que imposibiliten el trabajo, como incendio, terremoto, explosión, plagas del campo, guerra y, en<br>tro acontecimiento extraordinario que no se pueda prever o evitar. |
| *Subir Acta de<br>Declaratoria:                | +                                                                                                    | Buscar                                                                                                    |

Por ningún motivo se podrá escoger causales diferentes a las del acta, o generar nuevas actas.

#### Caso 2

#### Declaratoria de Desierto

La información a registrar de fecha y causal debe ser la que consta en el Acta de Declaratoria de Desierto que reposa en el expediente de los concursos de méritos y oposición efectuados.

Acta de Declaratoria de Desierto y el informe técnico legal (formato establecido por el MDT; un solo PDF)

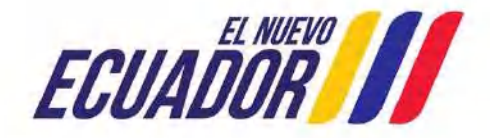

| Ministración – Gesti                    | ÓN DE ADMINISTRADOR - CONVOCAT                                        | ORIA 👻 ACCIONES AFIRMATIVAS/GA                                              | WADOR -                         | 0                                   | Se han declarado desiertos 1 parti<br>presupuestarias individuales. |
|-----------------------------------------|-----------------------------------------------------------------------|-----------------------------------------------------------------------------|---------------------------------|-------------------------------------|---------------------------------------------------------------------|
| )                                       | Se han declarade                                                      | o desiertos 1 partidas presupuestaria<br>El registro se guardo exitosamente | as individuales.                | 0                                   | El registro se guardo exitosament                                   |
| artida Presupue                         | staria Individual Desiertos                                           |                                                                             |                                 |                                     | -                                                                   |
| Puestos                                 |                                                                       |                                                                             |                                 |                                     | -                                                                   |
| Puestos<br>Código 0                     | Denominación 🕸                                                        | K (1) (1) (1) (1) (1) (1) (1) (1) (1) (1)                                   | Ubicación 🕸                     | Estado 🌣                            |                                                                     |
| PUESTOS<br>Código O<br>300022           | Denominación 🗘                                                        | Cutidad Administrativa                                                      | Ubicación 🌣                     | Estado ©<br>PLANIFICADO             |                                                                     |
| Puestos<br>Código O<br>300022<br>263631 | Denominación ¢<br>TECNICO DE OBSERVACIONES<br>ANALISTA ADMINISTRATIVO | Cestion DE INSCRIPCIONES<br>REGISTRALES                                     | Ubicación 🗢<br>IBARRA<br>IBARRA | Estado ¢<br>PLANIFICADO<br>DESIERTO |                                                                     |

Efectuada la acción en ambos casos, se reflejará en la columna 'Estado' como Desierto.

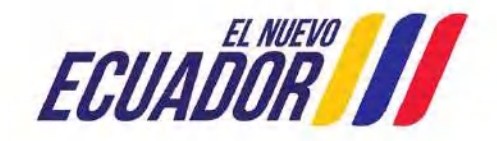

# CONSIDERACIONES MODULO 022

2.2. Concursos de Méritos y Oposición en cumplimiento del Acuerdo Ministerial Nro. MDT2019-0022

Los procesos selectivos que hayan sido Declarados Desiertos deberán verificar la conformación y/o registrar la actualización de los Tribunales de Méritos y Oposición; y, cargar el Acta Declaratoria de Desierto. Para el efecto deben solicitar la clave de acceso al Módulo de Selección de Personal con el rol de RESPONSABLE UATH 022 o RESPONSABLE UATH NF 022 (según sea el caso).

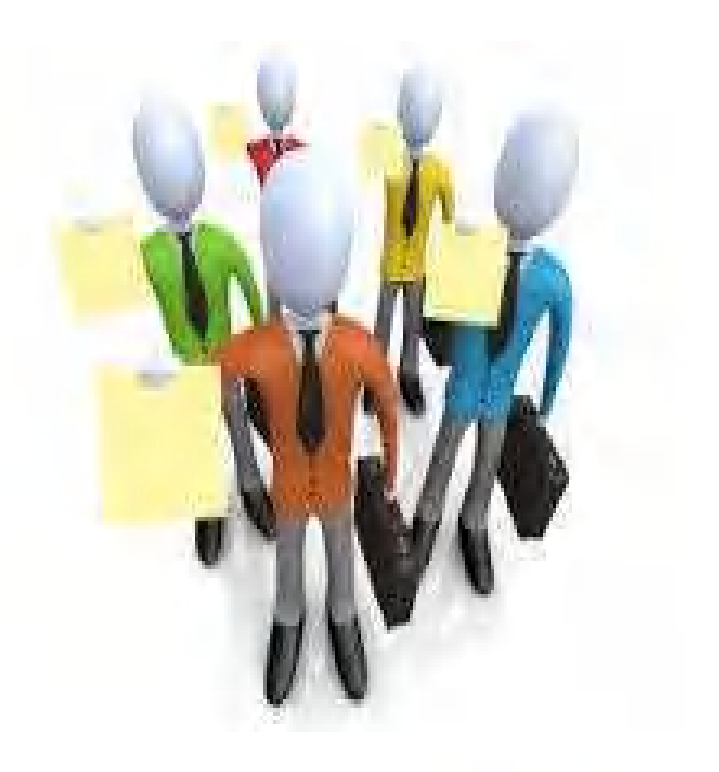

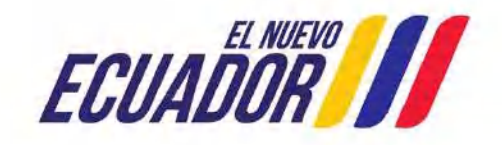

## CONSIDERACIONES MODULO 022

En los casos que, por efecto de la suspensión de términos y plazos, las UATH institucionales de la Función Ejecutiva, no realizaron el proceso de reactivación en la Plataforma de Selección de Personal, deberán hacer las siguientes acciones:

- Si cuentan con el oficio de viabilidad deben registrar la solicitud de reactivación de la/las partida(s) a través de la Plataforma, con el Rol de RESPONSABLE UATH 022; en el menú ADMINISTRACIÓN, opción REACTIVACIÓN DE PARTIDA, y señalar únicamente las partidas que se encuentran aprobadas en el oficio de viabilidad.
- En el caso de no disponer del oficio de viabilidad, deberán efectuar la solicitud de reactivación de partidas, de conformidad con el Módulo Procedimiento para solicitar la viabilidad de la reactivación de partidas presupuestarias.

Las entidades de la Función Ejecutiva tendrán que solicitar la Verificación de la información Previa de los Concursos de méritos y oposición de conformidad con los lineamientos detallados en el Módulo elaborado para el efecto.

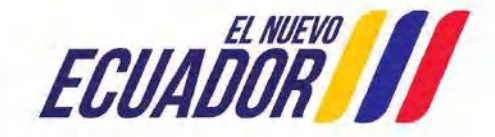

### **CONSIDERACIONES LEY ORGÁNICA DE APOYO HUMANITARIO LOAH**

2.4 Registro de información en aplicación al art. 25 de la Ley orgánica de apoyo humanitario para combatir la crisis sanitaria derivada del covid-19 (LOAH)

Las Unidades de Administración del Talento Humano de las entidades de la Red Integral Pública de Salud (RIPS), deberán realizar el registro, validación, finalización y/o actualización de la información en la funcionalidad de LOAH (hoja de registro) en la plataforma de Selección de Personal, de los movimientos que hayan efectuado a partir del 20 de abril de 2023.

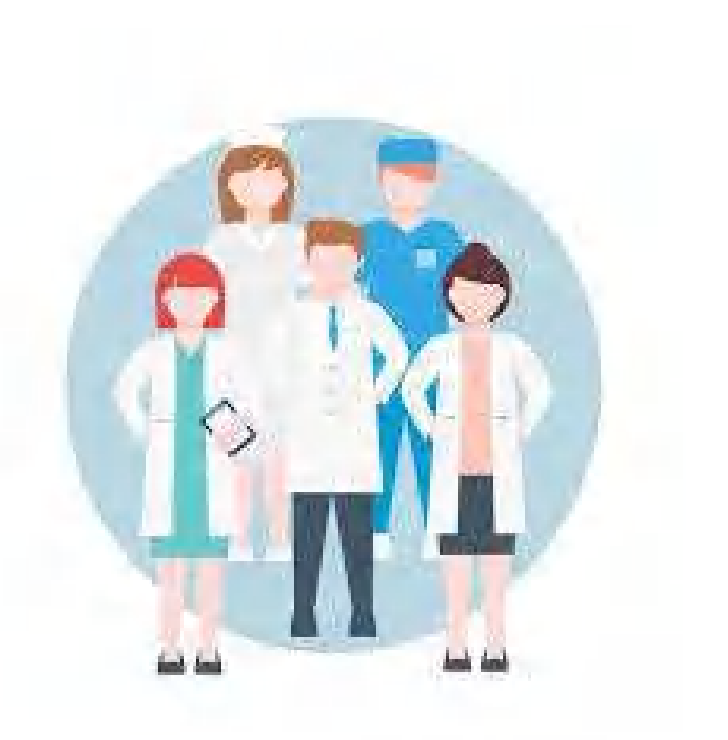

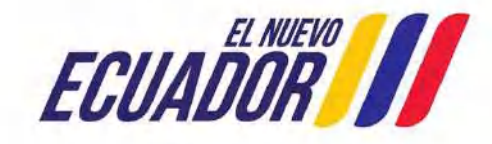

# CONSIDERACIONES LEY ORGÁNICA DE CARRERA SANITARIA

2.5 Partidas presupuestarias en aplicación Ley Orgánica de Carrera Sanitaria

A partir del 01 de septiembre de 2023 entró en vigencia la Ley Orgánica de Carrera Sanitaria, para los puestos de profesionales de la salud de atención directa y funciones fundamentales,

Las entidades deben observar el artículo 2 y la Disposición Reformatoria Primera señalado en la mencionada ley; y efectuar las siguientes acciones:

En el caso de las entidades que hayan planificado concursos de méritos y oposición de puestos profesionales de la salud, deberán realizar las acciones correspondientes a la planificación, a fin de que la entidad proceda con las acciones correspondiente para el cumplimiento de la Ley Orgánica de Carrera Sanitaria.

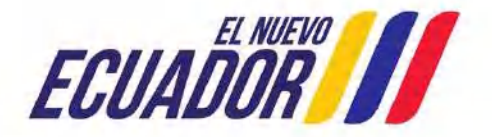

# **OTRAS CONSIDERACIONES**

Los actos administrativos realizados en los procesos selectivos y de mantenerlos expedientes de los concursos de méritos y oposición, son de responsabilidad exclusiva de las entidades públicas, en cumplimiento a lo indicado en la normativa legal vigente.

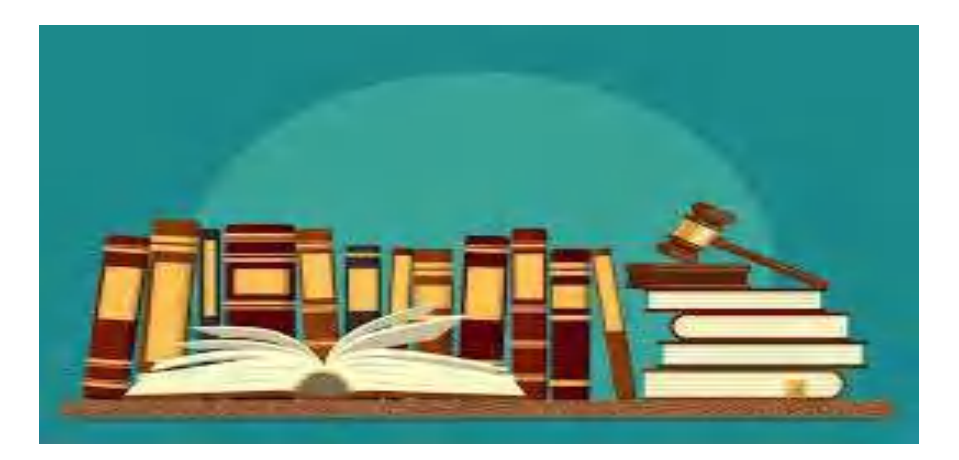

La Unidad de Administración del Talento Humano, es la única responsable de la veracidad y legalidad de la información y documentación que registre se en la Plataforma tecnológica de Selección de Personal, en aplicación a lo dispuesto en los referidos módulos y sus anexos, la normativa de selección de personal y demás cuerpos aplicables; legales así del como. cumplimientos de los términos y plazos para diferentes actos administrativos los establecidos en los Lineamientos emitidos.

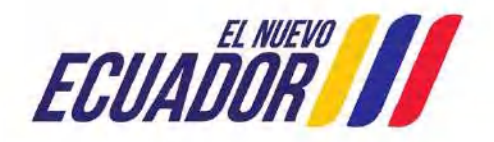

La Dirección de Meritocracia y Vinculación de Talento Humano, agradece su atención, en caso de duda e inquietudes podrá comunicarse a los siguientes correos electrónicos: capacitacionconcursos@trabajo.gob.ec, clavesconcursos@trabajo.gob.ec y asistencia\_tecnica@trabajo.gob.ec Contacto: 02 3947440 Ext. 40010, 40085, 40127, 40159.

# **GRACIAS POR SU ATENCIÓN**

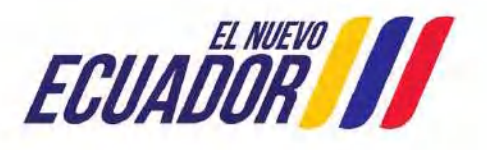

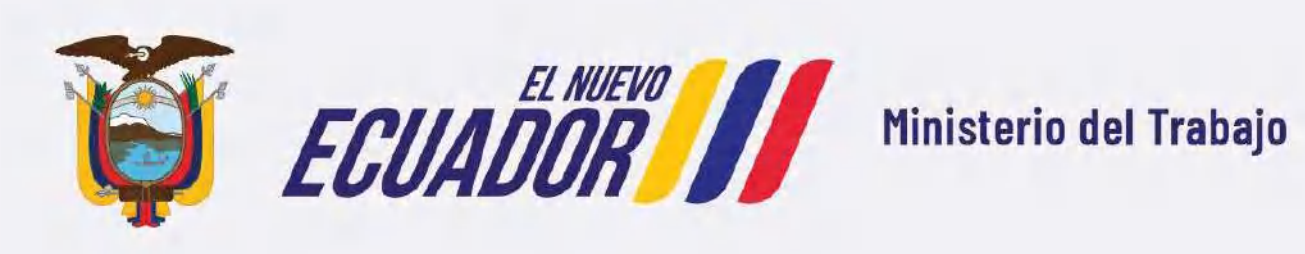